# Getting Public Data

1. Find the data file (csv or xml) on some public resource (here for example data.gov)

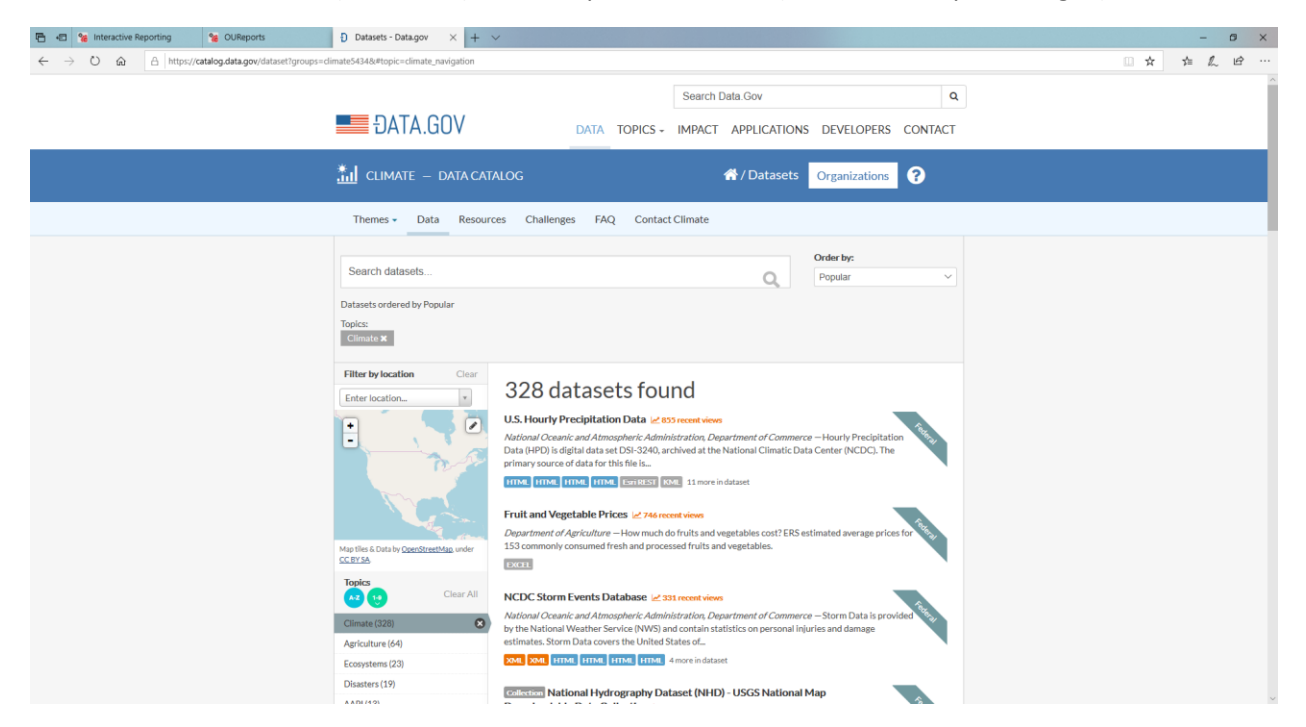

#### 2. Download to your local computer

| •      | 🐵 % Interactive Reporting         | Se OUReports                       | S NCDC Storm Events Databa                         | $\hfill\square$ Index of /pub/data/swd $\ \times$ | + ~  |                                          |        |   |  |     | -    | 0 | ×   |
|--------|-----------------------------------|------------------------------------|----------------------------------------------------|---------------------------------------------------|------|------------------------------------------|--------|---|--|-----|------|---|-----|
| ~      | → Ů ඣ A https://w                 | ww1.ncdc.noaa.gov/pub/data/swd     | ii/stormevents/csvfiles/                           |                                                   |      |                                          |        |   |  | Å 1 | h 12 | ß |     |
| •      | StormEvents locations-ttp v1.0 d1 | 985 c20160225.csv.gz 24-Fe         | b-2016-10:08 14/                                   |                                                   |      |                                          |        |   |  |     |      |   | ^   |
| ð      | StormEvents locations-ftp v1.0 d1 | 986 c20160223.csv.gz 24-Fe         | b-2016 10:08 147                                   |                                                   |      |                                          |        |   |  |     |      |   |     |
| - Q    | StormEvents locations-ftp v1.0 d1 | 987 c20160223.csv.gz 24-Fe         | b-2016 10:08 147                                   |                                                   |      |                                          |        |   |  |     |      |   |     |
| - ų    | StormEvents locations-ftp v1.0 d1 | <u>1988_c20170717.csv.gz</u> 17-Ju | al-2017 12:38 147                                  |                                                   |      |                                          |        |   |  |     |      |   |     |
| - Ň    | StormEvents locations-ftp v1.0 d1 | 989 c20170717.csv.gz 17-Ju         | al-2017 12:38 147                                  |                                                   |      |                                          |        |   |  |     |      |   |     |
| - Ö    | StormEvents locations-ftp v1.0 d1 | <u>1990_c20170717.csv.gz</u> 17-Ju | al-2017 12:38 147                                  |                                                   |      |                                          |        |   |  |     |      |   |     |
| - Q    | StormEvents locations-ftp v1.0 d1 | <u>991 c20170717.csv.gz</u> 17-Ju  | al-2017 12:38 147                                  |                                                   |      |                                          |        |   |  |     |      |   |     |
| 0      | StormEvents locations-ftp v1.0 d1 | <u>1992_c20170717.csv.gz</u> 17-Ju | al-2017 12:38 147                                  |                                                   |      |                                          |        |   |  |     |      |   |     |
| 0      | StormEvents locations-ftp v1.0 d1 | <u>1993 c20190920.csv.gz</u> 20-Se | p-2019 12:33 147                                   |                                                   |      |                                          |        |   |  |     |      |   |     |
| 0      | StormEvents locations-ftp v1.0 d1 | <u>1994 c20190920.csv.gz</u> 20-Se | p-2019 12:40 147                                   |                                                   |      |                                          |        |   |  |     |      |   |     |
| 0      | StormEvents locations-ftp v1.0 d1 | 1995 c20190920.csv.gz 20-Se        | p-2019 12:42 147                                   |                                                   |      |                                          |        |   |  |     |      |   |     |
| 0      | StormEvents locations-ftp v1.0 d1 | 1996 c201/0/17.csv.gz 17-Ju        | al-2017 12:38 663K                                 |                                                   |      |                                          |        |   |  |     |      |   |     |
| 0      | StormEvents locations-ftp v1.0 d1 | 1997 c20190920.csv.gz 20-Se        | p-2019 12:44 563K                                  |                                                   |      |                                          |        |   |  |     |      |   |     |
| 1      | StormEvents locations-ftp v1.0 d1 | 1998 c201/0/17.csv.gz 1/-Ju        | al-2017 12:39 739K                                 |                                                   |      |                                          |        |   |  |     |      |   |     |
| 1      | StormEvents locations-ftp v1.0 d1 | 1999 c20190920.csv.gz 20-Se        | p-2019 12:58 622K                                  |                                                   |      |                                          |        |   |  |     |      |   |     |
| U<br>R | StormEvents locations-rtp v1.0 d2 | 20-Se                              | - 2019 13:10 004K                                  |                                                   |      |                                          |        |   |  |     |      |   |     |
| U<br>R | StormEvents locations-rtp V1.0 d2 | 2001 c20190920.csv.gz 20-Se        | - 2019 13:27 38/K                                  |                                                   |      |                                          |        |   |  |     |      |   |     |
| ų<br>R | StormEvents locations-rtp v1.0 d2 | 002 c20190920.csv.gz 20-Se         | p-2019 13:37 014K                                  |                                                   |      |                                          |        |   |  |     |      |   |     |
| ų,     | StormEvents locations fip v1.0 d2 | 2003 <u>C20190920.csv.gz</u> 20-3e | p-2019 13:45 635K                                  |                                                   |      |                                          |        |   |  |     |      |   |     |
| - M    | StormEvents locations fip v1.0 d2 | 20-3e                              | p-2019 13:40 046K                                  |                                                   |      |                                          |        |   |  |     |      |   |     |
| ų<br>R | StormEvents locations-ftp v1.0 d2 | 20-3e                              | p-2019 13:49 700K                                  |                                                   |      |                                          |        |   |  |     |      |   |     |
| ų,     | StormEvents locations-ftp v1.0 d2 | 2007 c20170717 csv gz 17-h         | 1-2017 12:32 225K                                  |                                                   |      |                                          |        |   |  |     |      |   |     |
| Ř      | StormEvents locations-ftp v1.0 d2 | 2008 c20180718 csv gz 18-Jt        | 1-2018 09:59 1 6M                                  |                                                   |      |                                          |        |   |  |     |      |   |     |
| Ă      | StormEvents locations-ftp v1.0 d2 | 2009 c20180718 csv.gz 18-Jt        | al-2018 10:01 1.4M                                 |                                                   |      |                                          |        |   |  |     |      |   |     |
| Ň      | StormEvents locations-ftp v1.0 d2 | 2010 c20170726 csv gz 26-Ju        | al-2017 16:04 1 5M                                 |                                                   |      |                                          |        |   |  |     |      |   |     |
| ň      | StormEvents locations-ftp v1.0 d2 | 2011 c20180718 csv.gz 18-Jt        | al-2018 10:04 1.8M                                 |                                                   |      |                                          |        |   |  |     |      |   |     |
| ň      | StormEvents locations-ftp v1.0 d2 | 2012 c20190516.csv.gz 16-Ma        | v-2019 09:54 1.2M                                  |                                                   |      |                                          |        |   |  |     |      |   |     |
| ň      | StormEvents locations-ftp v1.0 d2 | 2013 c20170519.csv.gz 17-Ju        | al-2017 12:39 1.4M                                 |                                                   |      |                                          |        |   |  |     |      |   |     |
| ň      | StormEvents locations-ftp v1.0 d2 | 2014 c20180718.csv.gz 18-Ju        | al-2018 10:07 1.2M                                 |                                                   |      |                                          |        |   |  |     |      |   |     |
| ň      | StormEvents locations-ftp v1.0 d2 | 2015 c20190817.csv.gz 17-Au        | g-2019 10:08 1.2M                                  |                                                   |      |                                          |        |   |  |     |      |   |     |
| ŏ      | StormEvents locations-ftp v1.0 d2 | 2016 c20190817.csv.gz 17-Au        | g-2019 10:12 954K                                  |                                                   |      |                                          |        |   |  |     |      |   | - 1 |
| - 5    | StormEvents locations-ftp v1.0 d2 | 2017 c20190817.csv.gz 17-Au        | g-2019 10:15 967K                                  |                                                   |      |                                          |        |   |  |     |      |   | - 1 |
| - 6    | StormEvents locations-ftp v1.0 d2 | 018 c20191016.csv.gz 16-Oc         | ct-2019 10:11 1.1M                                 |                                                   |      |                                          |        |   |  |     |      |   | - 1 |
| Ō      | StormEvents locations-ftp v1.0 d2 | 019 c20191016.csv.gz 16-Oc         | et-2010 10-14 1 0M                                 |                                                   |      | Savo ar                                  |        |   |  |     |      |   | - 1 |
|        | legacy/                           | 14-Ma                              | y-2 What do you want to do                         | with StormEvents_locations-                       |      | a la la la la la la la la la la la la la |        |   |  |     |      |   | - 1 |
| ĥ      | ugc_areas.csv                     | 18-Fe                              | b-2 ftp_v1.0_d2019_c201910<br>From: www1.ncdc.noaa | 16.csv.gz (1.0 MB)?<br>Jov                        | Open | Save ^                                   | Cancel | × |  |     |      |   | ~   |

| 🖹 🖅 % Interactive                                                   | Reporting 🛛 🐮 Online User Report 🗙 😒 NCDC Storm Events Da 📄 Index of /pub/data/sw | c + ~ | -     |              |
|---------------------------------------------------------------------|-----------------------------------------------------------------------------------|-------|-------|--------------|
| $\leftrightarrow$ ) O $\Leftrightarrow$                             | https://oureports.net/OUReports/Default.aspx                                      | □ ☆   | 1≘ l~ | . <i>i</i> e |
| Online User R                                                       | eporting - OUReports.com                                                          |       |       |              |
| <ul> <li>Demo</li> <li>Documentation</li> <li>Contact us</li> </ul> |                                                                                   |       |       |              |
|                                                                     | Register to be able to log in!                                                    |       |       |              |
|                                                                     | Please enter your logon and password                                              | :     |       |              |
|                                                                     | Logon*:                                                                           |       |       |              |
|                                                                     | Password*:<br>Login Register                                                      |       |       |              |
|                                                                     | Forgot Password ? Change Password/Registration                                    |       |       |              |
|                                                                     |                                                                                   |       |       |              |
|                                                                     |                                                                                   |       |       |              |
|                                                                     | Version 11-00                                                                     |       |       |              |

# 3. Start the OUReports.com and proceed to the Sign Up page

If you are not registered yet as CSV User than click Register button. See help for CSV User Registration <u>here</u>.

Log in. It will open the page:

| 🖻 🖅 % Interactive                                                     | Reporting 🛛 🐐 List Of Reports | s 🗙 🍼 NCDC Storm           | Events Da 📃 Index     | of /pub/data/swc $+$ $\vee$ |      | - 1 |        | ×  |
|-----------------------------------------------------------------------|-------------------------------|----------------------------|-----------------------|-----------------------------|------|-----|--------|----|
| $\leftrightarrow$ $\rightarrow$ $\circlearrowright$ $\textcircled{a}$ | A https://oureports.net/OU    | Reports/ListOfReports.aspx |                       | □ \$                        | r ∱= | h   | Ē      |    |
| Online User R                                                         | eporting - OURepor            | rts.com                    |                       |                             |      |     |        |    |
| ◇ Log off                                                             | List of Tables                | FriendlyNames              | Help                  | Report a problem            |      |     | Log of | ff |
| <ul> <li>◇ Demo</li> <li>◇ Documentation</li> </ul>                   |                               | User                       | MySql Database: OUI   | Rcsv                        |      |     |        |    |
| <ul> <li>Report a problem</li> <li>Contact us</li> </ul>              |                               | No re                      | eports open for y     | ou                          |      |     |        |    |
|                                                                       |                               | Pay                        |                       | New Report                  |      |     |        |    |
|                                                                       |                               |                            | Reports:              |                             |      |     |        |    |
|                                                                       | Search:                       | Search                     | <mark>⊠</mark> show g | generic reports             |      |     |        |    |
|                                                                       |                               | Show Report:               |                       |                             |      |     |        |    |
|                                                                       |                               |                            |                       |                             |      |     |        | _  |
|                                                                       |                               |                            |                       |                             |      |     |        |    |
|                                                                       |                               |                            |                       |                             |      |     |        |    |
|                                                                       |                               |                            |                       |                             |      |     |        |    |
|                                                                       |                               |                            |                       |                             |      |     |        |    |

| 🕒 🖅 % Interactive Re                                             | eporting 🐐 List Of Reports 🛛 🗙 NCDC Storm Events Databa 📄 Index of /pub/data/swdi/stx 🕂 | ~   | - 0     | ×         |
|------------------------------------------------------------------|-----------------------------------------------------------------------------------------|-----|---------|-----------|
| $\leftarrow$ $\rightarrow$ $\circlearrowright$ $\textcircled{a}$ | A https://oureports.net/OUReports/ListOfReports.aspx                                    | ☆ ☆ | l l     | <u></u> ≩ |
| Online User Rej                                                  | porting - OUReports.com                                                                 |     |         |           |
| <ul> <li>◇ Log off</li> <li>◇ Demo</li> </ul>                    | List of Tables FriendlyNames Help Report a problem                                      |     | Log off |           |
| ◆ Documentation                                                  | User MySql Database: OURcsv                                                             |     |         |           |
| <ul> <li>Contact us</li> </ul>                                   | No reports open for you                                                                 |     |         |           |
|                                                                  | Pay New Report                                                                          |     |         |           |
|                                                                  | Reports:                                                                                |     | _       | -         |
|                                                                  | Search: New Report                                                                      |     |         |           |
|                                                                  | To create a new report enter the Report Title and click the "Create Report"<br>button.  |     |         |           |
|                                                                  | Report Title: Storms ×                                                                  |     |         |           |
|                                                                  | Create Report Cancel                                                                    |     |         |           |
|                                                                  |                                                                                         |     |         |           |
|                                                                  |                                                                                         |     |         |           |
|                                                                  |                                                                                         |     |         |           |
|                                                                  |                                                                                         |     |         |           |
|                                                                  |                                                                                         |     |         |           |
|                                                                  |                                                                                         |     |         |           |
|                                                                  |                                                                                         |     |         |           |

Click New Report link. Enter the name for new report and click Create Report button:

It will open the page for report definition.

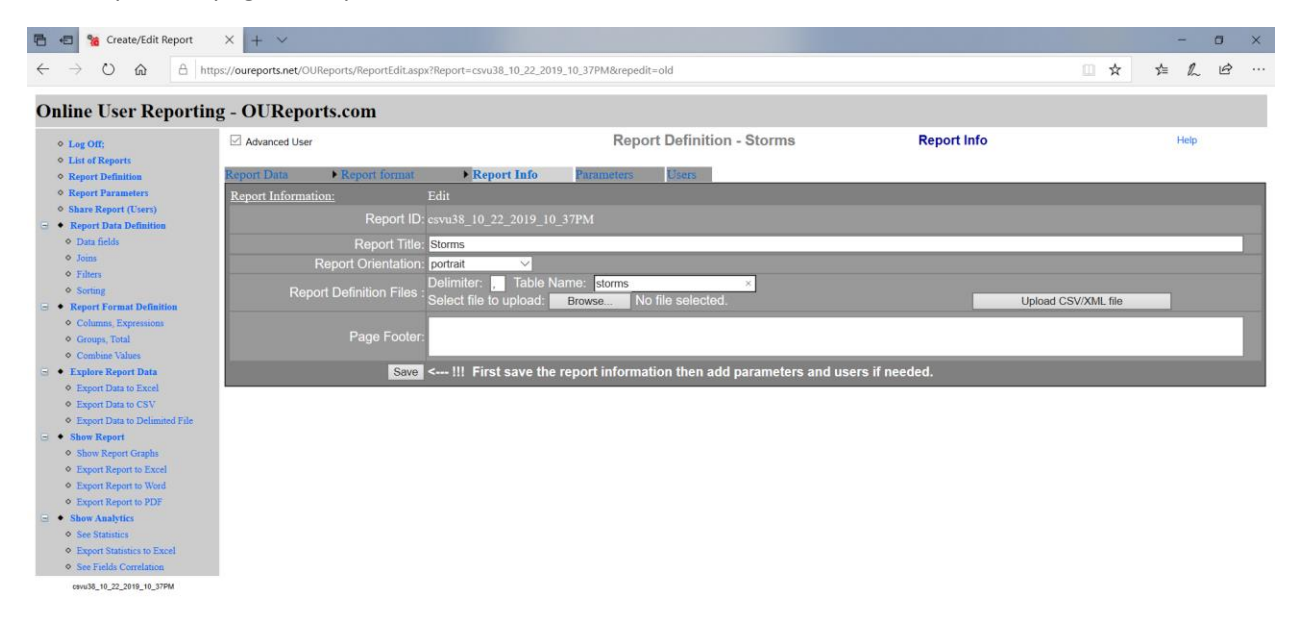

Enter name for your future table and browse for you csv or xml file. Click Upload CSV/XML file button. Wait while file is uploaded and page with data fields open.

| 🖻 📧 % Interactive Reporting 😭                                                  | 🛚 SQL Query Designer 🛛 🗙 NCDO           | C Storm Events Databa 🔲 Index of /p | ub/data/swdi/stc + 🗸    |                                 |                            |     | -    | Ø   | ×          |
|--------------------------------------------------------------------------------|-----------------------------------------|-------------------------------------|-------------------------|---------------------------------|----------------------------|-----|------|-----|------------|
| $\leftarrow$ $\rightarrow$ $\circlearrowright$ $\textcircled{a}$ https://oureg | ports.net/OUReports/SQLquery.aspx?tnq=0 |                                     |                         |                                 |                            | □ ☆ | 51   | L E |            |
| Online User Reporting - O                                                      | UReports.com                            |                                     |                         |                                 |                            |     |      |     | i i        |
| 0.105                                                                          |                                         |                                     |                         | Report Data Definition - Storms | Data Fields                |     | Help |     | -1         |
| List of Reports                                                                |                                         |                                     |                         |                                 |                            |     |      |     | - 1        |
| Report Definition                                                              | Data Fields Join 7                      | Tables Filters                      | Sorting                 |                                 |                            |     |      |     | — I        |
| A Report Demonster                                                             | SELECT: DISTINCT                        |                                     |                         |                                 |                            |     |      |     |            |
| · Keport Parameters                                                            | Tables                                  |                                     | Testet II. Incested at  |                                 |                            |     |      |     |            |
| <ul> <li>Share Report (Users)</li> </ul>                                       | storms(csvu_10212019856pm)              | Fields.                             | select all unselect all |                                 | Select Fields to the Query |     |      |     |            |
| Report Data Definition                                                         |                                         |                                     |                         |                                 |                            |     |      |     |            |
| <ul> <li>Data fields</li> </ul>                                                |                                         |                                     |                         |                                 |                            |     |      |     |            |
| <ul> <li>Joins</li> </ul>                                                      |                                         | ×                                   |                         |                                 |                            |     |      |     |            |
| <ul> <li>Filters</li> </ul>                                                    | Tables selected:                        | Fields selected:                    |                         | Del                             | Friendly Names             |     |      |     | <b>-</b> 1 |
| <ul> <li>Sorting</li> </ul>                                                    | csut 10212019856nm                      | BEGIN AZIMUTH                       |                         | delete                          | Thenaly Names              |     |      |     | -11        |
| Report Format Definition                                                       | csvu 10212019856pm                      | BEGIN DATE TIME                     |                         | delete                          |                            |     |      |     | -11        |
| <ul> <li>Columns, Expressions</li> </ul>                                       | csvu 10212019856pm                      | BEGIN DAY                           |                         | delete                          |                            |     |      |     |            |
| Oregona Total                                                                  | csvu_10212019856pm                      | BEGIN_LAT                           |                         | delete                          |                            |     |      |     |            |
| Combine University                                                             | csvu_10212019856pm                      | BEGIN_LOCATION                      |                         | delete                          |                            |     |      |     |            |
| Contrate values                                                                | csvu_10212019856pm                      | BEGIN_LON                           |                         | delete                          |                            |     |      |     | -11        |
| G • Explore Report Data                                                        | csvu_10212019856pm                      | BEGIN_RANGE                         |                         | delete                          |                            |     |      |     | -11        |
| <ul> <li>Export Data to Excel</li> </ul>                                       | csvu_10212019856pm                      | BEGIN_TIME                          |                         | delete                          |                            |     |      |     | -11        |
| <ul> <li>Export Data to CSV</li> </ul>                                         | csvu_10212019050pm                      | CATEGORY                            |                         | doleto                          |                            |     |      |     | -11        |
| Export Data to Delimited File                                                  | csvu 10212019856pm                      | CZ FIPS                             |                         | delete                          |                            |     |      |     | -11        |
| Show Report                                                                    | csvu 10212019856pm                      | CZ NAME                             |                         | delete                          |                            |     |      |     | -11        |
| <ul> <li>Show Report Graphs</li> </ul>                                         | csvu_10212019856pm                      | CZ_TIMEZONE                         |                         | delete                          |                            |     |      |     | -11        |
| <ul> <li>Export Report to Excel</li> </ul>                                     | csvu_10212019856pm                      | CZ_TYPE                             |                         | delete                          |                            |     |      |     |            |
| <ul> <li>Export Report to Word</li> </ul>                                      | csvu_10212019856pm                      | DAMAGE_CROPS                        |                         | delete                          |                            |     |      |     | - 11       |
| Export Report to PDF                                                           | csvu_10212019856pm                      | DAMAGE_PROPERTY                     |                         | delete                          |                            |     |      |     | -11        |
| - • Show Analytics                                                             | csvu_10212019856pm                      | DATA_SOURCE                         |                         | delete                          |                            |     |      |     | -11        |
| O See Statistics                                                               | CSVU_10212019856pm                      | DEATHS_DIRECT                       |                         | delete                          |                            |     |      |     | -11        |
| <ul> <li>Trend Desire in Trend</li> </ul>                                      | csvu 10212019856pm                      | END AZIMUTH                         |                         | delete                          |                            |     |      |     | -11        |
| <ul> <li>Export statistics to Excel</li> </ul>                                 | csvu 10212019856pm                      | END DATE TIME                       |                         | delete                          |                            |     |      |     | -11        |
| <ul> <li>See Fields Correlation</li> </ul>                                     | csvu_10212019856pm                      | END_DAY                             |                         | delete                          |                            |     |      |     | -11        |
|                                                                                | csvu_10212019856pm                      | END_LAT                             |                         | delete                          |                            |     |      |     |            |
|                                                                                | csvu_10212019856pm                      | END_LOCATION                        |                         | delete                          |                            |     |      |     |            |
|                                                                                | csvu_10212019856pm                      | END_LON                             |                         | delete                          |                            |     |      |     | -11        |
|                                                                                | csvu_10212019856pm                      | END_RANGE                           |                         | delete                          |                            |     |      |     | -11        |
|                                                                                | csvu_10212019856pm                      | END_TIME<br>END_YEARMONTH           |                         | delete                          |                            |     |      |     | -11        |
|                                                                                | csvu 10212019856pm                      | EPISODE ID                          |                         | delete                          |                            |     |      |     | - 11       |
|                                                                                | csvu 10212019856pm                      | EPISODE NARRATIVE                   |                         | delete                          |                            |     |      |     | -11        |
|                                                                                | csvu_10212019856pm                      | EVENT_ID                            |                         | delete                          |                            |     |      |     | -11        |
|                                                                                | csvu_10212019856pm                      | EVENT_NARRATIVE                     |                         | delete                          |                            |     |      |     |            |
|                                                                                | csvu_10212019856pm                      | EVENT_TYPE                          |                         | delete                          |                            |     |      |     |            |
|                                                                                | csvu_10212019856pm                      | FLOOD_CAUSE                         |                         | delete                          |                            |     |      |     | -11        |
|                                                                                | csvu_10212019856pm                      | Indx                                |                         | delete                          |                            |     |      |     | -11        |
|                                                                                | csvu_10212019056pm                      | IN UIDIES INDIDECT                  |                         | delete                          |                            |     |      |     | -11        |
|                                                                                | csvu 10212019856pm                      | MAGNITUDE                           |                         | delete                          |                            |     |      |     |            |

You can click on Show Report link on the left and see report of your data.

You can select graph axis fields and see different graphics, matrix and drilldown reports:

| $\vdash \rightarrow \bigcirc \bigcirc \bigcirc \land \land \land$ | tps://oureports.net/OUReports, | /ReportViews.aspx?see | =yes&er=Error%20during%20e | xporting%20report%20 | 0to%20PDF%20%20Thr | ad%20was%20being%2 | 20aborted.%20,%20%20C               | ppening%20in%20the%2 | 0Report%20Viewer    |            | * *  | a h     | B       |
|-------------------------------------------------------------------|--------------------------------|-----------------------|----------------------------|----------------------|--------------------|--------------------|-------------------------------------|----------------------|---------------------|------------|------|---------|---------|
| • Log Off                                                         | Storms Search                  | h:                    | ~                          | Se                   | arch               |                    |                                     |                      |                     |            |      |         |         |
| List of Reports                                                   | Graphs: axis X BEGIN YEA       | RMONTH V and          | CZ TYPE                    | , axis Y BEGIN Y     | EARMONTH V ag      | grigate Count      | ✓ Chart Pie Lie                     | ne Matrix DrillDown  | reverse group order |            |      |         |         |
| Report Definition                                                 | Helo hide duplica              | te records            | CZ_FIPS                    | ard: 223             |                    |                    | Contraction Contraction Contraction |                      |                     |            |      |         |         |
| Report Data Definition                                            |                                |                       | CZ_NAME                    |                      |                    |                    |                                     |                      |                     |            |      |         |         |
| <ul> <li>Report Format Definition</li> </ul>                      |                                |                       | BEGIN DATE TIME            |                      |                    |                    |                                     |                      |                     |            |      |         |         |
| Explore Report Data                                               | 1                              |                       | CZ_TIMEZONE                |                      |                    |                    |                                     |                      |                     |            |      |         |         |
| <ul> <li>Export Data to Excel</li> </ul>                          |                                |                       | INJURIES DIRECT            |                      |                    |                    |                                     |                      |                     |            |      |         |         |
| Export Data to CSV     Export Data to CSV                         |                                |                       | INJURIES_INDIRECT          |                      |                    |                    |                                     |                      |                     |            |      |         |         |
| Show Percent                                                      |                                |                       | DEATHS_DIRECT              |                      |                    |                    |                                     |                      |                     |            |      |         |         |
| Show Parcet Grands                                                |                                |                       | DAMAGE_PROPERTY            |                      |                    |                    |                                     |                      |                     |            |      |         |         |
| · Export Report to Excel                                          | BEGIN YEARMONTH                | BEGIN DAY             | DAMAGE_CROPS<br>SOURCE     | YEARMONTH            | END DAY            | END TIME           | EPISODE ID                          | EVENT ID             | STATE               | STATE FIPS | YEAR |         | MONT    |
| Export Report to Word                                             | 195004                         | 28                    | MAGNITUDE                  | 195004               | 28                 | 1445               | 0                                   | 1.00962E+07 0        | KLAHOMA             | 40         |      | 1950 Ar | oril    |
| <ul> <li>Export Report to PDF</li> </ul>                          | 195004                         | 29                    | FLOOD CAUSE                | 195004               | 29                 | 1530               | 0                                   | 1.01204E+07 T        | EXAS                | 48         |      | 1950 Ar | oril    |
| <ul> <li>Show Analytics</li> </ul>                                | 195007                         | 5                     | CATEGORY                   | 195007               | 5                  | 1800               | 0                                   | 1.01049E+07 F        | ENNSYLVANIA         | 42         |      | 1950 Ju | alv     |
| <ul> <li>See Statistics</li> </ul>                                | 195007                         | 5                     | TOR F SCALE                | 195007               | 5                  | 1830               | 0                                   | 1.01049E+07 F        | ENNSYLVANIA         | 42         |      | 1950 Ju | alv     |
| Export Statistics to Excel                                        | 195007                         | 24                    | TOR_WIDTH                  | 195007               | 24                 | 1440               | 0                                   | 1.01049E+07 F        | ENNSYLVANIA         | 42         |      | 1950 Ju | aly     |
| · see Fields Correlation                                          | 195008                         | 29                    | TOR_OTHER_WFO              | 195008               | 29                 | 1600               | 0                                   | 1.01049E+07 F        | ENNSYLVANIA         | 42         |      | 1950 Au | ugust   |
|                                                                   | 195011                         | 4                     | TOR_OTHER_CZ_FIPS          | 195011               | 4                  | 1700               | 0                                   | 1.01049E+07 F        | ENNSYLVANIA         | 42         |      | 1950 No | ovembe  |
|                                                                   | 195011                         | 4                     | TOR_OTHER_CZ_NAME          | 195011               | 4                  | 1730               | 0                                   | 1.01049E+07 F        | ENNSYLVANIA         | 42         |      | 1950 No | ovembe  |
|                                                                   | 195009                         | 15                    | BEGIN AZIMUTH              | 195009               | 15                 | 1745               | 0                                   | 1.00995E+07 C        | KLAHOMA             | 40         |      | 1950 Se | eptembe |
|                                                                   | 195009                         | 16                    | BEGIN_LOCATION             | 195009               | 16                 | 130                | 0                                   | 1.00995E+07 C        | KLAHOMA             | 40         |      | 1950 Se | eptembe |
|                                                                   | 195010                         | 1                     | END_RANGE                  | 195010               | 1                  | 2100               | 0                                   | 1.00995E+07 C        | KLAHOMA             | 40         |      | 1950 Oc | ctober  |
|                                                                   | 195006                         | 22                    | 2100                       | 195006               | 22                 | 2100               | 0                                   | 1.00738E+07 M        | EBRASKA             | 31         |      | 1950 Ju | ine     |
|                                                                   | 195002                         | 27                    | 1020                       | 195002               | 27                 | 1020               | 0                                   | 1.00962E+07 C        | OKLAHOMA            | 40         |      | 1950 Fe | əbruary |
|                                                                   | 195003                         | 27                    | 300                        | 195003               | 27                 | 300                | 0                                   | 1.00962E+07 C        | OKLAHOMA            | 40         |      | 1950 Ma | arch    |
|                                                                   | 195004                         | 2                     | 1800                       | 195004               | 2                  | 1800               | 0                                   | 1.00962E+07 C        | OKLAHOMA            | 40         |      | 1950 Ap | pril    |
|                                                                   | 195004                         | 3                     | 1615                       | 195004               | 3                  | 1615               | 0                                   | 1.00962E+07 C        | OKLAHOMA            | 40         |      | 1950 Ap | pril    |
|                                                                   | 195004                         | 28                    | 1417                       | 195004               | 28                 | 1417               | 0                                   | 1.00962E+07 C        | OKLAHOMA            | 40         |      | 1950 Ap | pril    |
|                                                                   | 195004                         | 28                    | 1435                       | 195004               | 28                 | 1435               | 0                                   | 1.00962E+07 C        | OKLAHOMA            | 40         |      | 1950 Ap | pril    |
|                                                                   | 195004                         | 28                    | 1905                       | 195004               | 28                 | 1905               | 0                                   | 1.00962E+07 C        | KLAHOMA             | 40         |      | 1950 Ap | pril    |
|                                                                   | 195004                         | 28                    | 1930                       | 195004               | 28                 | 1930               | 0                                   | 1.00962E+07 C        | OKLAHOMA            | 40         |      | 1950 Ap | pril    |
|                                                                   | 195005                         | 4                     | 2130                       | 195005               | 4                  | 2130               | 0                                   | 1.00962E+07 C        | KLAHOMA             | 40         |      | 1950 Ma | ay      |
|                                                                   | 195005                         | 4                     | 2130                       | 195005               | 4                  | 2130               | 0                                   | 1.00962E+07 C        | OKLAHOMA            | 40         |      | 1950 Ma | ay      |
|                                                                   | 195005                         | 4                     | 2145                       | 195005               | 4                  | 2145               | 0                                   | 1.00962E+07 C        | OKLAHOMA            | 40         |      | 1950 Ma | ay      |
|                                                                   | 195005                         | 1                     | 1830                       | 195005               | 7                  | 1830               | 0                                   | 1.00962E+07 C        | OKLAHOMA            | 40         |      | 1950 Ma | ay      |
|                                                                   | 195005                         | 7                     | 2300                       | 195005               | 7                  | 2300               | 0                                   | 1.00962E+07 C        | KLAHUMA             | 40         |      | 1950 Ma | ay      |
|                                                                   | 195005                         | /                     | 2300                       | 195005               | 1                  | 2300               | 0                                   | 1.00962E+07 C        | KLAHUMA             | 40         |      | 1950 Ma | ay      |
|                                                                   | 10000                          |                       |                            |                      |                    |                    |                                     |                      |                     |            |      |         |         |

#### Charts:

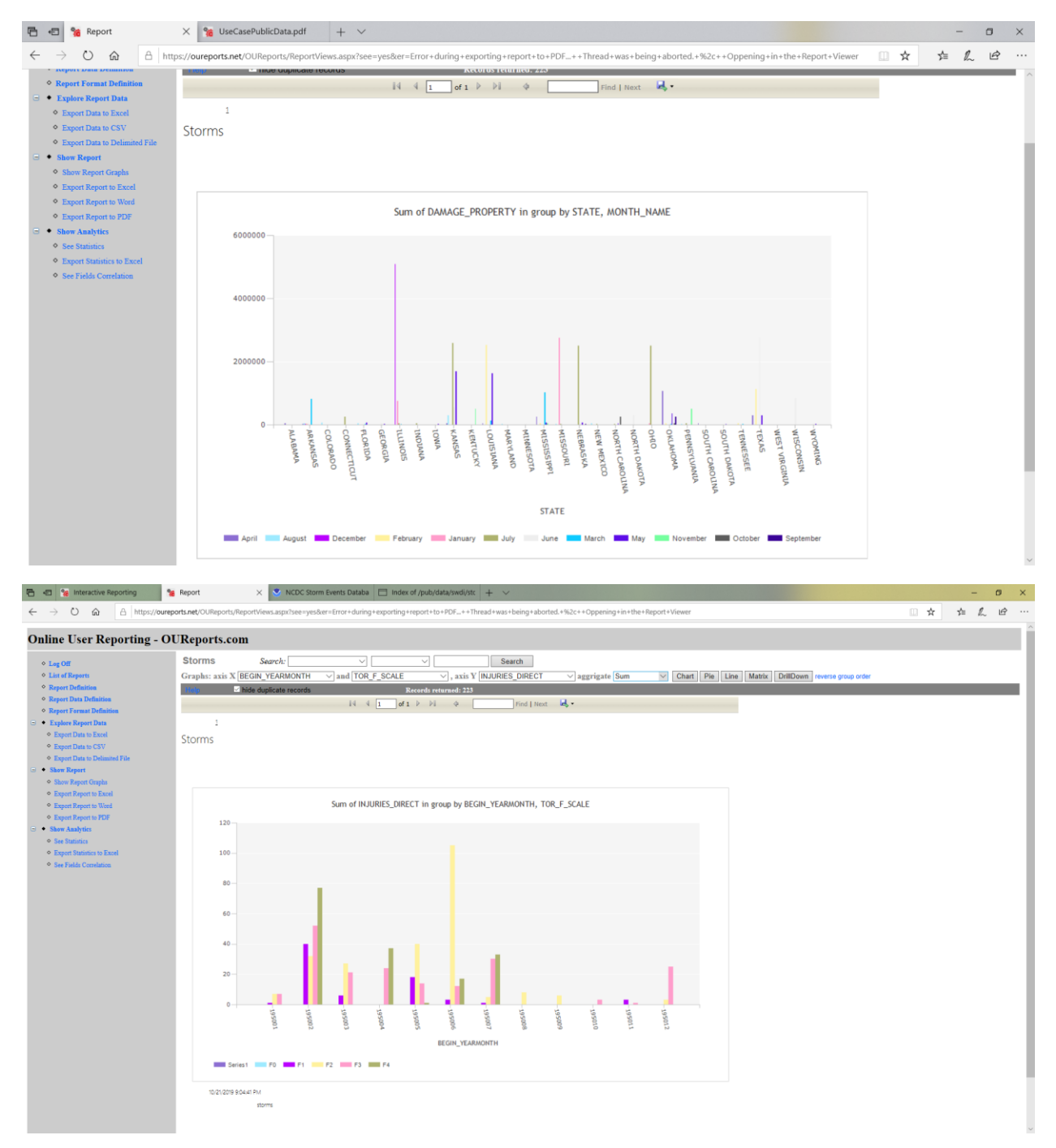

Pie graphics:

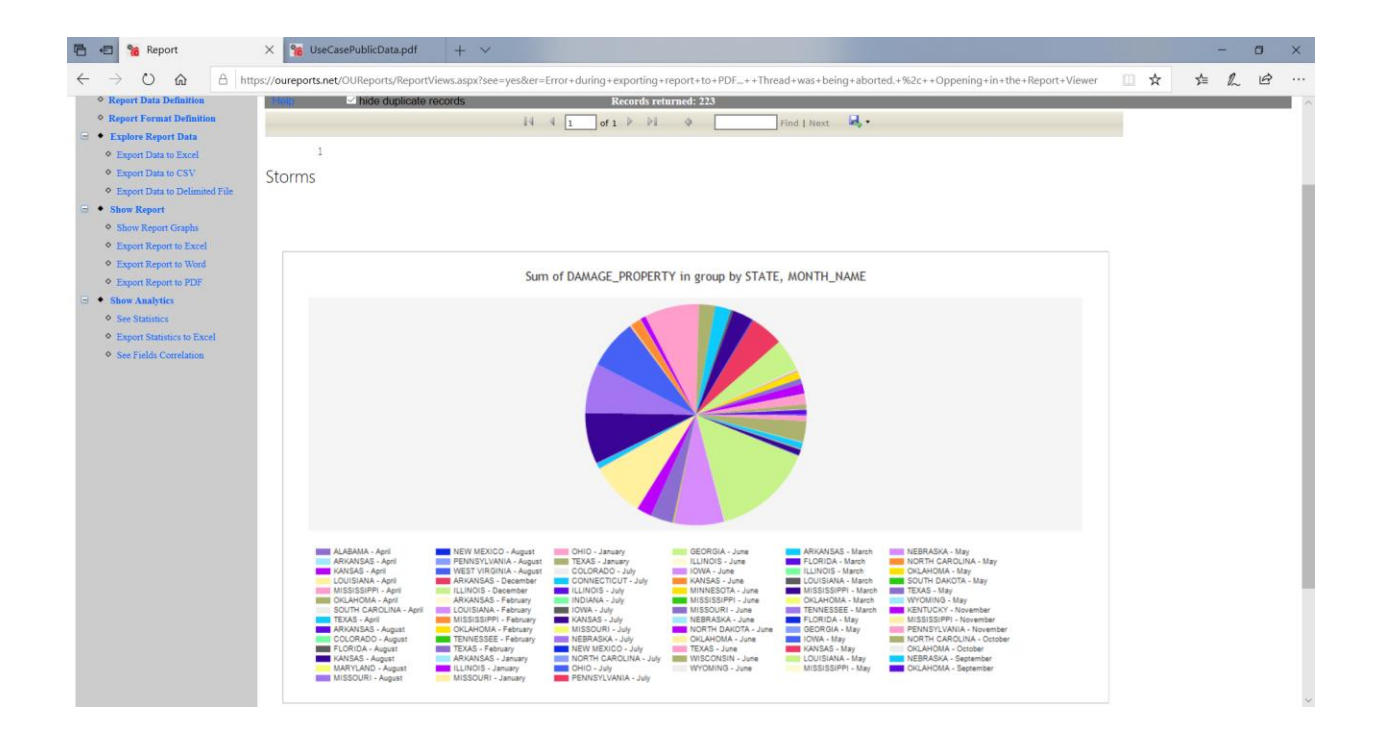

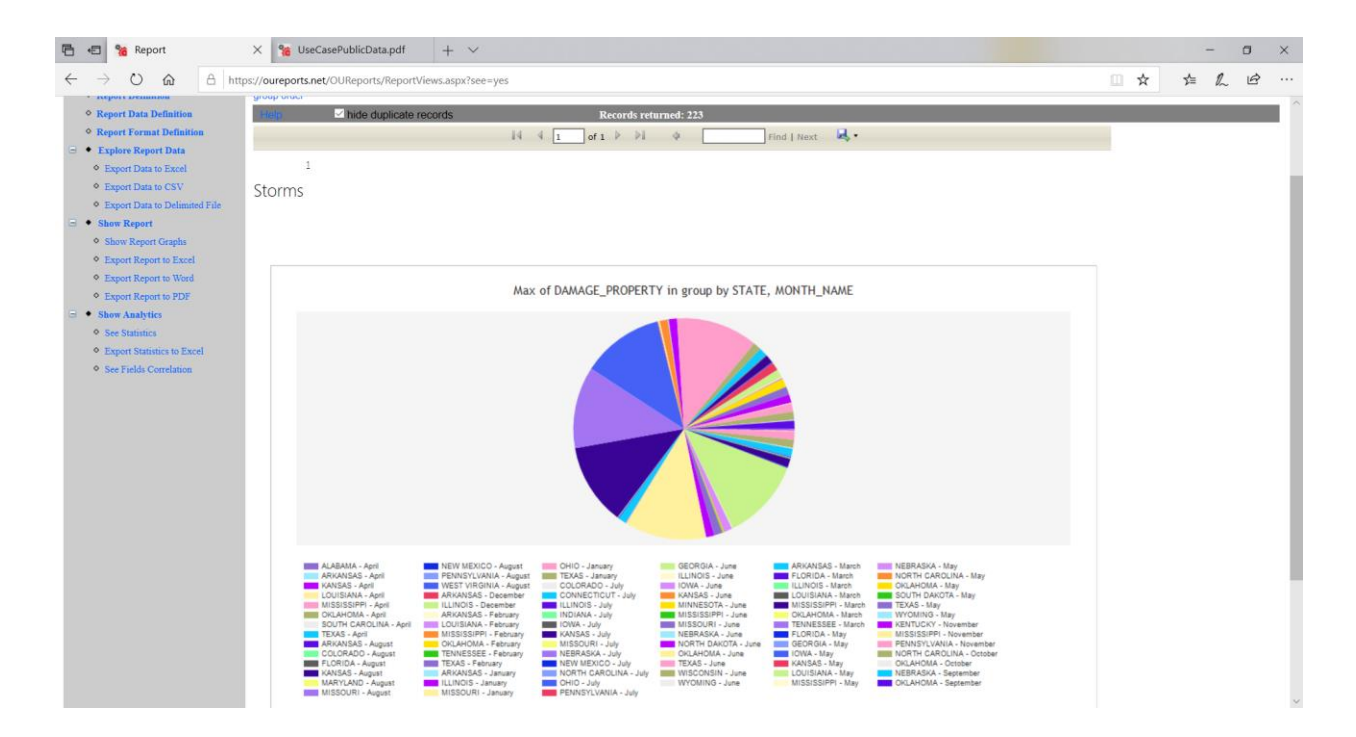

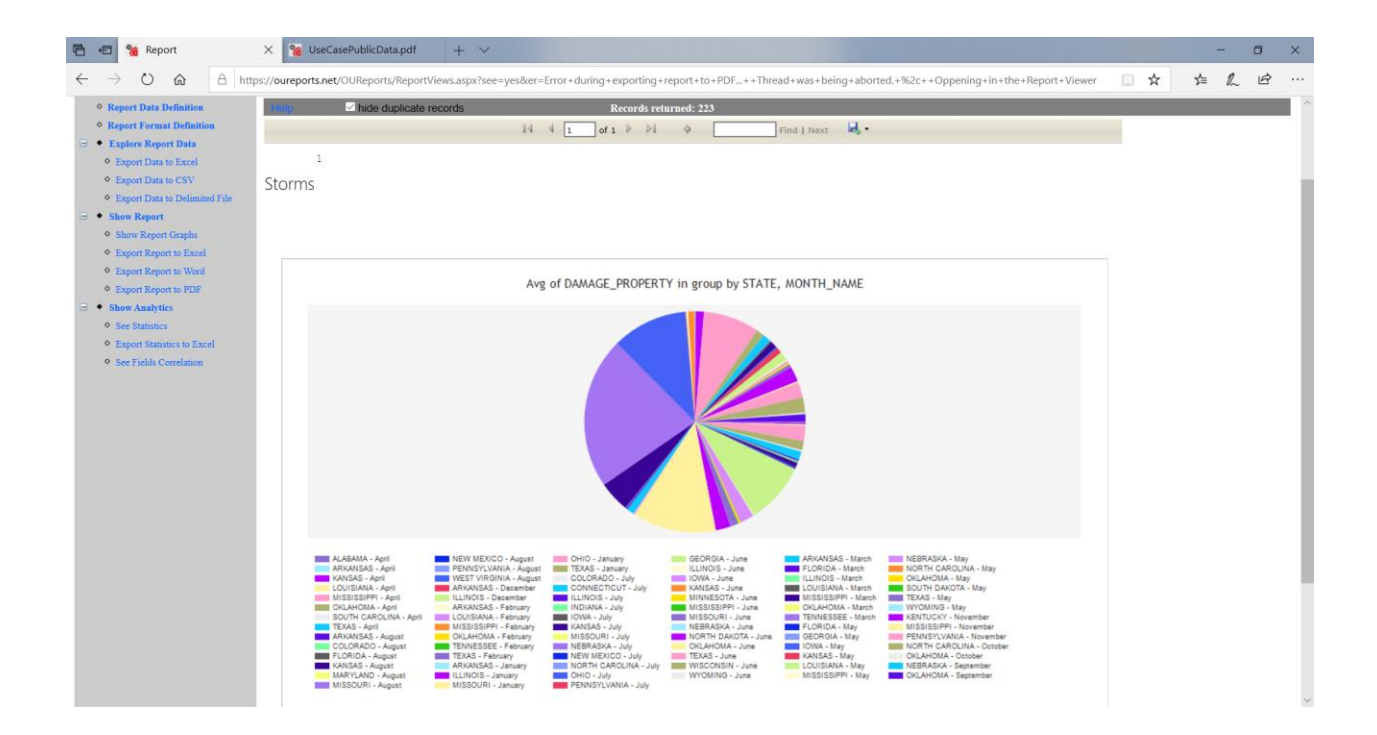

| ← → C  e oureports.net/OU                                                                                                    | Reporty/Report/Versasja/Seesyes                                                                                                    | 🖈 🌑 E          |
|----------------------------------------------------------------------------------------------------|----------------------------------------------------------------------------------------------------|----------------|
| 🛄 Apps 🗢 small business ban 🧿                                                                                                    | u chao benis - Vesta - 🔮 bagin Intrustine 📽 bagi impodul impodul am 👔 obogije Generaler 🤮 Unime Generaleponti                                                                                                    | Giner bookmans |
| Online User Reporting                                                                                                    | - OUReports.com                                                                                                    |                |
| <ul> <li>Log Off</li> <li>List of Reports</li> </ul>                                                                                                    | Storms Search:    Search Graphs: axis X STATE   and MONTH NAME   , axis Y EVENT_ID    aggrigate Count                                                                                                    |                |
| Report Definition     Report Data Definition                                                                                                    | Hind: If Mole duplicate records Records entered: 223                                                                                                    |                |
| Copyor Forms Domain     Fupler Report Data     Export Data to Excel     Export Data to Excel     Export Data to CSV     Export Data to CSV     Export Data to Data to CSV     Show Report     Staw Report Corpts | 1<br>Storms                                                                                                    |                |
| Export Report to Excel     Export Report to Word     Export Report to PDF                                                                                                    | Count of EVENT_ID in group by STATE, MONTH_NAME                                                                                                    |                |
| <ul> <li>Share Asabjets</li> <li>Ber Brannins</li> <li>Expert Statistics to Exast</li> <li>See Fields Constation</li> </ul>                                                                                      |                                                                                                    |                |
|                                                                                                    | ALABANA. Jang         NOTIN SALTA Area         ONE TANANA         NOTIN SALTA Area         NOTIN SALTA Area           ALABANA. Jang         NOTIN SALTA Area         ONE TANANA         NOTIN SALTA Area         NOTIN SALTA Area           CONSTRUCT, Area         ONE TANANA         NOTIN SALTA Area         NOTIN SALTA Area         NOTIN SALTA Area           CONSTRUCT, Area         FINIS SALTA Area         NOTIN SALTA Area         NOTIN SALTA Area         NOTIN SALTA Area           CONSTRUCT, Area         FINIS SALTA Area         NOTIN SALTA Area         NOTIN SALTA Area         NOTIN SALTA Area           CONSTRUCT, Area         FINIS SALTA Area         NOTIN SALTA Area         NOTIN SALTA Area         NOTIN SALTA Area           CONSTRUCT, Area         FINIS SALTA Area         NOTIN SALTA Area         NOTIN SALTA Area         NOTIN SALTA Area           CONSTRUCT, Area         FINIS SALTA Area         NOTIN SALTA Area         NOTIN SALTA Area         NOTIN SALTA Area           CONSTRUCT, Area         FINIS SALTA Area         SOLTA Area         NOTIN SALTA Area         NOTIN SALTA Area           LODGL - Area         FINIS SALTA Area         SOLTA Area         NOTIN SALTA Area         NOTIN SALTA Area           LODGL - Area         FINIS SALTA Area         SOLTA Area         SOLTA Area         NOTIN SALTA Area           LODGL - |                |
|                                                                                                    | 10.22.2019 9:51 PM                                                                                                    |                |

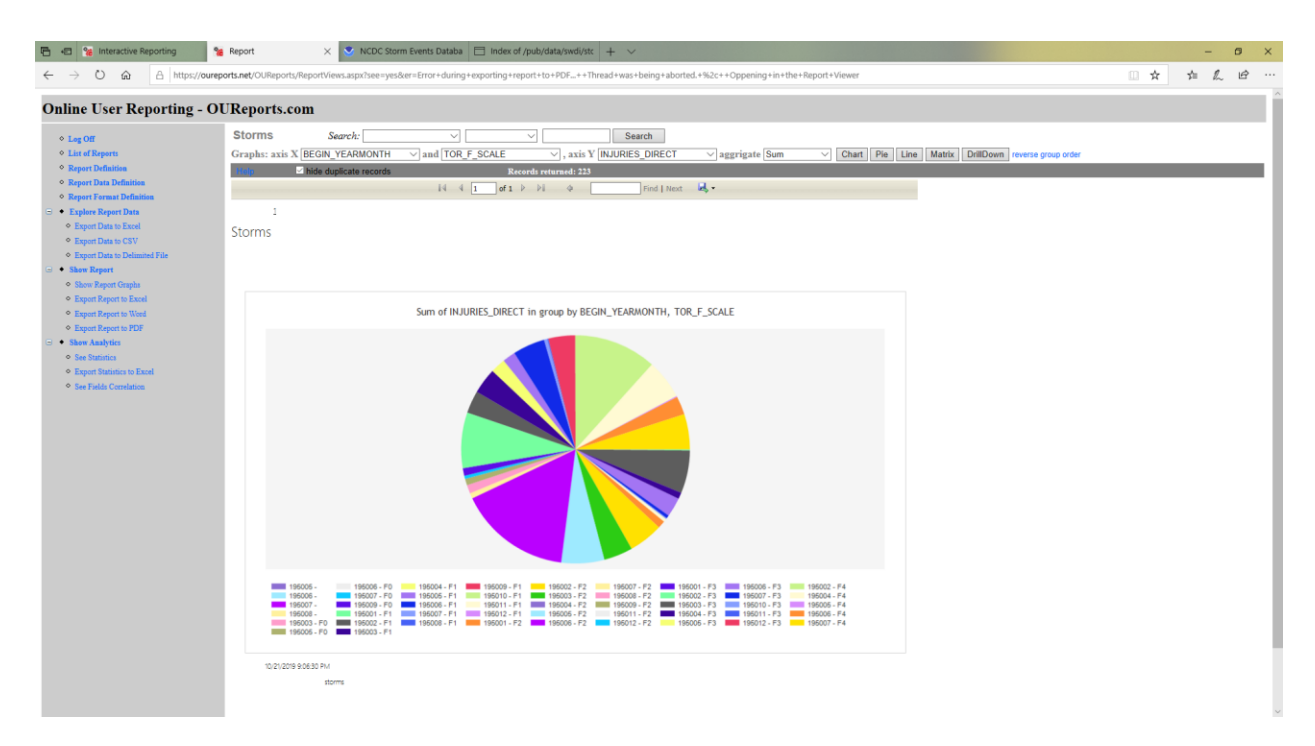

#### Line graphic:

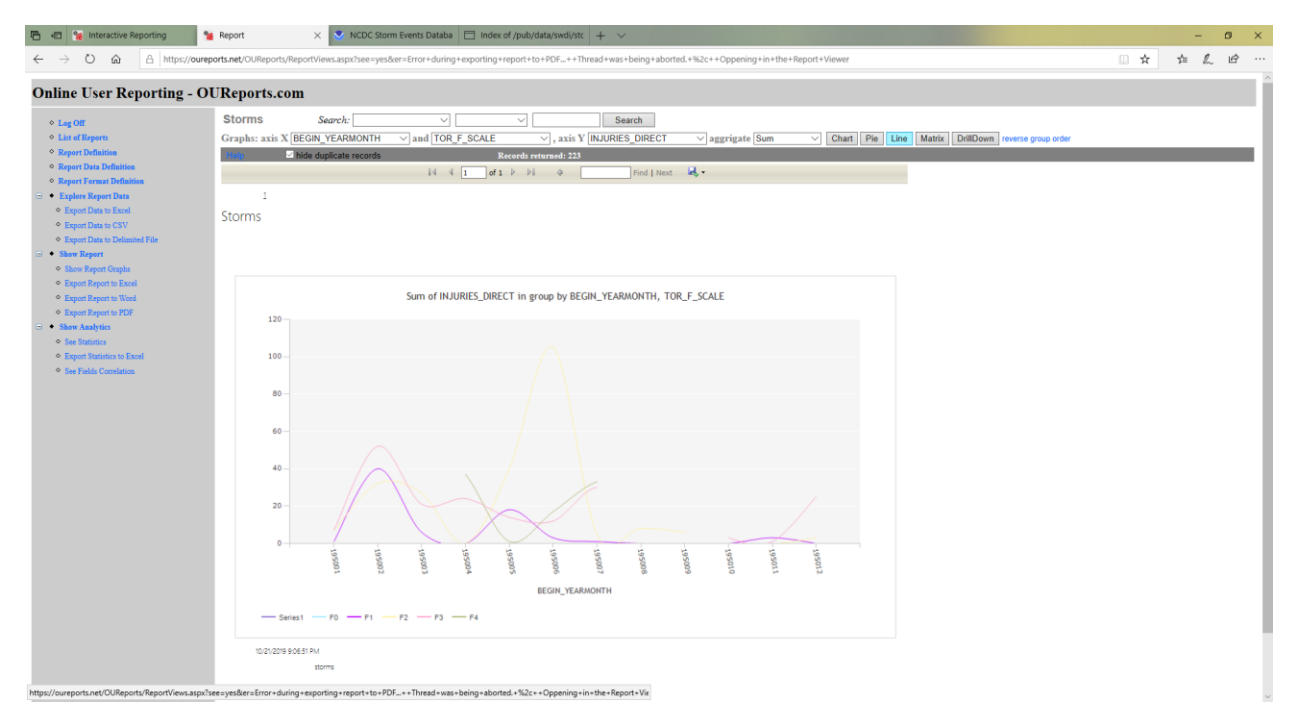

Matrix report:

| 🖷 🕫 % Interactive Reporting                                                                                                    | 😸 Report 🛛 🗙 NCDC Storm Eve                                                                                                    | nts Databa 🔲 Index of /pub                                                                                                    | o/data/swdi/stc + | ~                              |                                                                  |                                                                      |                                                                                                    |                                          |     | -     | 0   | × |
|----------------------------------------------------------------------------------------------------|----------------------------------------------------------------------------------------------------|----------------------------------------------------------------------------------------------------|-------------------|--------------------------------|------------------------------------------------------------------|----------------------------------------------------------------------|----------------------------------------------------------------------------------------------------|------------------------------------------|-----|-------|-----|---|
| ← → Ů ඣ A https://oure                                                                                                    | ports.net/OUReports/ReportViews.aspx?see=yes&er=Er                                                                                                    | rror+during+exporting+report+                                                                                                    | to+PDF++Thread    | +was+being+abo                 | rted.+%2c++Opp                                                   | ening+in+the+Re                                                      | port+Viewer                                                                                                    |                                          | □ ☆ | \$1 J | L B |   |
| Online User Reporting - O                                                                                                    | UReports.com                                                                                                    |                                                                                                    |                   |                                |                                                                  |                                                                      |                                                                                                    |                                          |     |       |     |   |
| <ul> <li>Ling Off</li> <li>Ling Off</li> <li>Ling Off</li> <li>Ling Off</li> <li>Repart Defaultion</li> <li>Repart Defaultion</li> <li>Repart Default Defaultion</li> <li>Repart Data in Each</li> <li>Repart Data in Each</li> <li>Repart Data in Each</li> <li>Repart Data in Each</li> <li>Repart Data in Each</li> <li>Repart Data in Each</li> <li>Repart Data in Each</li> <li>Repart Data in Each</li> <li>Repart Repart Each</li> <li>Repart Repart Studies</li> <li>Repart Reparts Read</li> <li>Repart Reparts Read</li> <li>Repart Reparts Read</li> <li>Repart Reparts Read</li> <li>Repart Reparts Read</li> <li>Repart Reparts Read</li> <li>Read Reparts Read</li> <li>Read Read Read Read</li> <li>Read Read Read Read Read</li> <li>Read Read Read Read Read Read Read Read</li></ul> | Storms Search:<br>Graphs: ask X (EGIN,YEARMONTH )<br>T Storms Sum of INCURIES_OBJECT in group by BEGIN_VEAPPER<br>FOR STATES Sum of INCURIES_OBJECT in group by BEGIN_VEAPPER<br>FOR STATES<br>Sum of INCURIES_OBJECT in group by BEGIN_VEAPPER<br>FOR STATES<br>Sum of INCURIES_OBJECT in group by BEGIN_VEAPPER<br>FOR STATES<br>Sum of INCURIES_OBJECT in group by BEGIN_VEAPPER<br>FOR STATES<br>Sum of INCURIES_OBJECT in group by BEGIN_VEAPPER<br>FOR STATES<br>Sum of INCURIES_OBJECT in group by BEGIN_VEAPPER<br>FOR STATES<br>Sum of INCURIES_OBJECT in group by BEGIN_VEAPPER<br>Sum of INCURES_OBJECT in group by BEGIN_VEAPPER<br>Sum of INCURES_OBJECT in group by BEGIN_VEAPPER<br>SUM of INCURSES<br>SUM of INCURSES<br>SUM of INCURSES<br>SUM of INCURSES<br>SUM of INCURSES<br>SUM of INCURSES<br>SUM of INCURSES<br>SUM of INCURSES<br>SUM of INCURSES<br>SUM of INCURSES<br>SUM of INCURSES<br>SUM of INCURSES<br>SUM of INCURSES<br>SUM of | and TOR, F_SCALE  Recent A  Recent A |                   | Search URIES_DIRECT INFO   Nor | 72<br>1<br>400<br>6<br>6<br>6<br>7<br>1<br>8<br>7<br>2<br>7<br>2 | r3<br>7<br>7<br>32<br>0<br>40<br>105<br>5<br>6<br>0<br>3<br>3<br>233 | Chart Pie<br>Pie<br>7<br>22<br>24<br>24<br>12<br>23<br>24<br>12<br>20<br>30<br>3<br>3<br>12<br>30<br>3<br>3<br>19 | Line Matrix DittDown reverse group order |     |       |     | - |
| cavu38_10_21_2019_8_37PM                                                                                                    |                                                                                                    |                                                                                                    |                   |                                |                                                                  |                                                                      |                                                                                                    |                                          |     |       |     |   |

### DrillDown report:

| 1 1 Interactive Reporting                         | 3            | Report                  | × 🕙 NCDC Storm 8         | events Databa 🔲 Inde                  | of /pub/data/swdi/stc | + ~                 |                       |                       |                               |     | -    | 0   |
|---------------------------------------------------|--------------|-------------------------|--------------------------|---------------------------------------|-----------------------|---------------------|-----------------------|-----------------------|-------------------------------|-----|------|-----|
| → Ŭ ⋒ 🗎 h                                         | nttps://oure | ports.net/OUReports/Rep | ortViews.aspx?see=yes&er | =Error+during+exporting               | +report+to+PDF++Thre  | ad+was+being+aborte | rd.+%2c++Oppening+in+ | the+Report+Viewer     |                               | □ ☆ | r⊨ # | l ¢ |
| line User Reporti                                 | ng - O       | UReports.com            |                          |                                       |                       |                     |                       |                       |                               |     |      |     |
|                                                   | Storme       | Samehu                  |                          |                                       | Rearch                | 1                   |                       |                       |                               |     |      |     |
| Log Off                                           | JUIIII       | Search.                 | × (                      | · · · · · · · · · · · · · · · · · · · | Search                |                     |                       |                       |                               |     |      |     |
| List of Reports                                   | Graphs: a    | xis X BEGIN_YEARMO      | ONTH V and TOR           | F_SCALE V                             | axis Y INJURIES_DIR   | ECT 🗸 aggri         | gate Sum 🗸 🗸          | Chart Pie Line Matrix | DrillDown reverse group order |     |      |     |
| Report Definition                                 | Help         | 🗹 hide duplicate re     | cords                    | Records return                        | ed: 223               |                     |                       |                       |                               |     |      |     |
| Report Data Definition                            |              |                         |                          |                                       |                       |                     |                       |                       |                               |     |      |     |
| Report Format Definition                          |              |                         |                          |                                       |                       |                     |                       |                       |                               |     |      |     |
| Explore Report Data                               | -            |                         | Storm                    | - DrillDown                           |                       |                     |                       |                       |                               |     |      |     |
| Export Data to Excel                              |              | BEGIN YEARMO            | NTH 195001               | - Dhibown                             |                       |                     |                       |                       |                               |     |      |     |
| <ul> <li>Export Data to CSV</li> </ul>            | +            | TOR_F_SCALE             |                          |                                       |                       |                     |                       |                       |                               |     |      |     |
| <ul> <li>Export Data to Delimited File</li> </ul> |              | Subtotals Of INJURIE    | S_DIRECT For: BEGIN      | YEARMONTH 195001                      | TOR_F_SCALE F1        |                     |                       |                       |                               |     |      |     |
| Show Report                                       |              | Count                   | Sum:                     | Max:                                  | Min:                  | Avg                 | StDev:                | CntDist:              |                               |     |      |     |
| Show Report Graphs                                | m            | TOP E SCALE             | 1                        | 1                                     | 1                     | 1.00                |                       | 1                     |                               |     |      |     |
| Export Report to Excel                            | E            | Subtotals Of INJURIE    | S DIRECT For: BEGIN      | YEARMONTH 195001                      | TOR F SCALE F2        |                     |                       |                       |                               |     |      |     |
| Export Report to Word                             |              | Count                   | Sum                      | Max                                   | Min                   | Ava                 | StDev:                | CntDist               |                               |     |      |     |
| Export Report to PDF                              |              | 3                       | 7                        | 5                                     | 0                     | 2.33                | 2.52                  | 3                     |                               |     |      |     |
| Show Analytics                                    | Đ            | TOR_F_SCALE             | F3                       |                                       |                       |                     |                       |                       |                               |     |      |     |
| <ul> <li>See Statistics</li> </ul>                |              | Subtotals Of INJURIE    | S_DIRECT For: BEGIN      | YEARMONTH 195001                      | TOR_F_SCALE F3        |                     |                       |                       |                               |     |      |     |
| Export Statistics to Excel                        |              | Count:                  | Sum:                     | Max:                                  | Min:                  | Avg:                | StDev:                | CntDist:              |                               |     |      |     |
| See Fields Correlation                            |              | 4                       | 7                        | 3                                     | 0                     | 1.75                | 1.50                  | 3                     |                               |     |      |     |
|                                                   |              | Subtotals Of INJURIE    | S_DIRECT For: BEGIN      | YEARMONTH 195001                      |                       |                     |                       |                       |                               |     |      |     |
|                                                   |              | Count:                  | Sum:                     | Max                                   | Min:                  | Avg:                | StDev:                | CntDist:              |                               |     |      |     |
|                                                   |              | 8                       | 15                       | 5                                     | 0                     | 1.88                | 1.73                  | 5                     |                               |     |      |     |
|                                                   |              | TOR F SCALE             | F1                       |                                       |                       |                     |                       |                       |                               |     | _    |     |
|                                                   |              | Subtotals Of INJURIE    | S_DIRECT For: BEGIN      | YEARMONTH 195002                      | TOR_F_SCALE F1        |                     |                       |                       |                               |     |      |     |
|                                                   |              | Count:                  | Sum:                     | Max:                                  | Min:                  | Avg:                | StDev:                | CntDist:              |                               |     |      |     |
|                                                   |              | 5                       | 40                       | 32                                    | 0                     | 8.00                | 13.86                 | 3                     |                               |     |      |     |
|                                                   | ÷            | TOR_F_SCALE             | F2                       |                                       |                       |                     |                       |                       |                               |     |      |     |
|                                                   |              | Subtotals Of INJURIE    | S_DIRECT For: BEGIN      | YEARMONTH 195002                      | TOR_F_SCALE FZ        | A                   | 0.0                   | 0                     |                               |     |      |     |
|                                                   |              | Lount:                  | <u>sum:</u>              | <u>Max.</u>                           | Min:                  | Avg.                | StDev:                | ChtDist.              |                               |     |      |     |
|                                                   | E            | TOR E SCALE             | 52                       | 10                                    | U                     | 2.07                | 3.03                  | /                     |                               |     |      |     |
|                                                   |              | Subtotals Of INJURIE    | S DIRECT For: BEGIN      | YEARMONTH 195002                      | TOR F SCALE F3        |                     |                       |                       |                               |     |      |     |
|                                                   |              | Count                   | Sum:                     | Max:                                  | Min:                  | Ava                 | StDev:                | CntDist:              |                               |     |      |     |
|                                                   |              | 6                       | 52                       | 25                                    | 0                     | 8.67                | 10.42                 | 4                     |                               |     |      |     |
|                                                   | Đ            | TOR_F_SCALE             |                          |                                       |                       |                     |                       |                       |                               |     |      |     |
|                                                   |              | Subtotals Of INJURIE    | S_DIRECT For: BEGIN      | YEARMONTH 195002                      | TOR_F_SCALE F4        |                     |                       |                       |                               |     |      |     |
|                                                   |              | Count:                  | Sum:                     | Max:                                  | Min:                  | Avg:                | StDev:                | CntDist:              |                               |     |      |     |
|                                                   |              | 4                       | 77                       | 40                                    | 0                     | 19.25               | 22.26                 | 3                     |                               |     |      |     |
|                                                   |              | Subtotals Of INJURIE    | S_DIRECT For: BEGIN      | YEARMONTH 195002                      |                       |                     | 0.0                   | 0.01                  |                               |     |      |     |
|                                                   |              | Count                   | Sum:                     | Max                                   | Min:                  | Avg:                | StDev:                | Cntuist:              |                               |     |      |     |
|                                                   |              |                         | 201<br>NTH 105002        | 40                                    | U                     | 7.44                | 12.06                 | 13                    |                               |     | _    | _   |
|                                                   | Œ            | TOR F SCALE             | F0                       |                                       |                       |                     |                       |                       |                               |     |      |     |

Each link in matrix report open drilldown report for corresponding records:

| 🖻 🕫 Interactive Reporting                             | Seport                             | 🐐 Report 🛛 🗙 😒                        | NCDC Storm Events Databa  | Index of /pub/dat      | a/swdi/stc + ~         |                      |                                            |          | - Ø ×                |
|-------------------------------------------------------|------------------------------------|---------------------------------------|---------------------------|------------------------|------------------------|----------------------|--------------------------------------------|----------|----------------------|
| $\leftarrow \rightarrow$ O $\textcircled{a}$ https:// | /oureports.net/OUReports/Report%   | fiews.aspx?srd=11&det=yes&cat1=BEGIN  | _YEARMONTH&cat2=TOR_F_S   | CALE8(val1=1950058(val | 2=F1                   |                      |                                            | □ ☆      | 卢龙哈…                 |
| Online User Reporting                                 | - OUReports.com                    |                                       |                           |                        |                        |                      |                                            |          |                      |
| ♦ Log Off                                             | Storms                             | Search: V                             | ~                         | Search                 |                        |                      |                                            |          |                      |
| <ul> <li>List of Reports</li> </ul>                   | Graphs: axis X MON                 | TH_NAME v and TOR_F_S                 | CALE $\lor$ , axis Y      | BEGIN_YEARMONTH        | I ∨ aggrigate Cour     | nt V Chart           | Pie Line Matrix DrillDown reverse gro      | up order |                      |
| Report Definition                                     | halp 🖂 hide                        | duplicate records                     | Records returned: 223     |                        |                        |                      |                                            |          |                      |
| Report Data Definition                                |                                    | 14 4 1                                | of1 ▷ ▷i ϕ                | Find Next              | R                      |                      |                                            |          |                      |
| Explore Report Data                                   | 1                                  |                                       |                           |                        |                        |                      |                                            |          |                      |
| Export Data to Excel                                  | Storms                             |                                       |                           |                        |                        |                      |                                            |          |                      |
| <ul> <li>Export Data to CSV</li> </ul>                | Count of BEGIN YEARMON             | TH in group by MONTH NAME, TOR F SCAL |                           |                        |                        |                      |                                            |          |                      |
| Export Data to Delimited File     Show Report         |                                    |                                       |                           |                        |                        |                      |                                            |          |                      |
| <ul> <li>Show Report Graphs</li> </ul>                |                                    |                                       |                           |                        |                        |                      |                                            |          |                      |
| Export Report to Excel                                | Overall Count of<br>BEGIN_YEARMONT | н                                     |                           |                        |                        |                      |                                            |          |                      |
| Export Report to Word                                 | MONTH_NAM                          | AE\TOR_F_SCALE By                     | FO                        | F1 F2                  | F3                     | F4                   |                                            |          |                      |
| Export Report to PDF     Show Analytics               |                                    | MONTH_NAME:                           |                           |                        |                        |                      |                                            |          |                      |
| · See Statistics                                      | April                              | 17                                    | 0 0                       | 6                      | 4                      | 5 2                  |                                            |          |                      |
| Export Statistics to Excel                            | August                             | 14                                    | 1 0                       | 1                      | 2                      | 3 0                  |                                            |          |                      |
| See Fields Correlation                                | February                           | 27                                    | 0 0                       | 5                      | 12                     | 6 4                  |                                            |          |                      |
|                                                       | January                            | 8                                     | 0 0                       | 1                      | 3                      | 4 0                  |                                            |          |                      |
|                                                       | July                               | 23                                    | 2 1                       | 9                      | 9                      | 1 1                  |                                            |          |                      |
|                                                       | June                               | 30                                    | 1 5                       | 10                     | 5                      | 6 3                  |                                            |          |                      |
|                                                       | March                              | 24                                    | 0 1                       | 6                      | 15                     | 2 0                  |                                            |          |                      |
|                                                       | May                                | 64                                    | 2 5                       | 34                     | 18                     | 3 2                  |                                            |          |                      |
|                                                       | November                           |                                       | 0 0                       | 2                      | 1                      | 2 0                  |                                            |          |                      |
|                                                       | Sentember                          |                                       | 0 1                       | 1                      | 1                      | 0 0                  |                                            |          |                      |
|                                                       |                                    | By                                    | 6 13                      | 84                     | 75                     | 33 12                |                                            |          |                      |
|                                                       |                                    | TOR_F_SCALE:                          |                           |                        |                        |                      |                                            |          |                      |
| 42 % Interactive Reporting                            | Se Report                          | 🔏 Report                              | Report ×                  | NCDC Storm Even        | ts Databa 📄 Index of   | /pub/data/swdi/stc + | ×                                          |          | - 0 >                |
| $\rightarrow$ O $\widehat{\mathbf{a}}$ https://       | /oureports.net/OUReports/ReportV   | riews.aspx?srd=11&det=yes&cat1=MONT   | H_NAME&cat2=TOR_F_SCALE   | 8:val1=June8:val2=F1   |                        |                      |                                            | □ ☆      | 在 L E ·              |
| nline User Reporting                                  | - OUReports.com                    |                                       |                           |                        |                        |                      |                                            |          |                      |
| * Les Off Stor                                        | ms Search:                         | V                                     | Search                    | MONTH_NAM              | E='June' AND TOR_F_SCA | LE='FI'              |                                            |          |                      |
| List of Reports Grap                                  | hs: axis X MONTH_NAME              | ✓ and TOR_F_SCALE                     | ✓, axis ¥ BEGIN_YEAI      | RMONTH V aggri         | gate Count V           | Chart Pie Line I     | Matrix DrillDown reverse group order       |          |                      |
| * Report Definition                                   | 🗹 hide duplicate recor             | ds Records                            | returned: 10              |                        |                        |                      |                                            |          |                      |
| Report Data Definition                                |                                    |                                       |                           |                        |                        |                      |                                            |          |                      |
| Keport Format Definition     Fynlore Report Data      | 1                                  |                                       |                           |                        |                        |                      |                                            |          |                      |
| Export Data to Excel     Export Data to CSV           | Storms - Drille                    | Nown for: MONTH_NAME='June' A         | ND TOR_F_SCALE='F1'       |                        |                        |                      |                                            |          |                      |
| Export Data to Delimited File                         | 195006                             | 9                                     | 1300 195006               |                        | 9 1300                 | (                    | 1.00636E+07 MISSOURI                       | 29       | 1950 Jun             |
| Show Report                                           | 195006                             | 15                                    | 100 195000                | 1                      | 5 100                  | (                    | 1.00636E+07 MISSOURI                       | 29       | 1950 Jun             |
| Show Report Graphs     Excel                          | 195006                             | 5                                     | 1600 195000               |                        | 5 1600                 |                      | 1.01204E+07 TEXAS                          | 40       | 1950 Jun<br>1950 Jun |
| Export Report to Word                                 | 195006                             | 7                                     | 1530 195006               |                        | 7 1530                 |                      | 1.01628E+07 WYOMING                        | 56       | 1950 Jun             |
| Export Report to PDF                                  | 195006                             | 14                                    | 1600 195000               | 1                      | 4 1600                 | (                    | 1.01628E+07 WYOMING                        | 56       | 1950 Jun             |
| Show Analytics                                        | 195006                             | 4                                     | 300 195000<br>1730 195000 |                        | 4 800<br>7 1730        |                      | 1.00014E+07 GEORGIA<br>1.00014E+07 GEORGIA | 13       | 1950 Jun<br>1950 Jun |
| See Statistics                                        | 195006                             | 16                                    | 1530 195006               | 1                      | 6 1530                 |                      | 1.00285E+07 KANSAS                         | 20       | 1950 Jun             |
| Export Statistics to Excel     San Fields Correlation | 195006                             | 13                                    | 300 195000                | 1                      | 3 300                  | (                    | 1.00097E+07 ILLINOIS                       | 17       | 1950 Jun             |
| Sec Pittus Constitution                               | Subtotals Of BEGIN_YEA             | ARMONTH For: MONTH_NAME June          | TOR_F_SCALE F1            | Aug.                   | 8 Davi                 | CetDist              |                                            |          |                      |
|                                                       | Count                              | Sum: Max                              | Min:                      | Avg:                   | StDev:                 | CntDist              |                                            |          |                      |

By clicking Show Analytics button you get list of other reports:

| e User Reporting           |                  |                     |                 |                |           |            |               |  |
|----------------------------|------------------|---------------------|-----------------|----------------|-----------|------------|---------------|--|
| e Off                      | Re               | calculate Analytics | Help            | Report a probi | em        | Log off    |               |  |
| of Reports                 |                  |                     | Storms - Analyt | ICS            |           |            |               |  |
| orr Definition Search:     | Search 29 rec    | ords                |                 |                |           |            |               |  |
| rt Data Definition         | Category/Group 1 | Calegory/Group 2    | Matrix/Pivot    | Bar Chart      | Pie Chart | Line Chart | Data records  |  |
| rt Format Definition       | REGIN YEARMONTH  | TOR E SCALE         | matrix          | har            | nia       | lina       | datail data   |  |
| we Report Data             | CZ TIMEZONE      | DAMAGE PROPERTY     | matrix          | bar            | nie       | line       | detail data   |  |
|                            | CZ TIMEZONE      | DATA SOURCE         | matrix          | bar            | Die       | line       | detail data   |  |
| on Date to Excel           | CZ TIMEZONE      | TOR F SCALE         | matrix          | bar            | Dig       | line       | detail data   |  |
| ont Data to CSV            | CZ TYPE          | CZ TIMEZONE         | matrix          | bar            | Die       | line       | detail data   |  |
| ort Data to Delimited File | CZ_TYPE          | DAMAGE_PROPERTY     | matrix          | bat            | pie       | line       | detail data   |  |
| * Report                   | CZ_TYPE          | DATA_SOURCE         | matrix          | bar            | pig       | line       | detail data   |  |
| Parcet Granks              | CZ_TYPE          | TOR_F_SCALE         | matrix          | bar            | Dig       | line       | detail data   |  |
| Provide Provide            | DAMAGE_PROPERTY  | DATA_SOURCE         | matrix          | bar            | Dig       | line       | detail data   |  |
| port Porport to Exces      | DAMAGE_PROPERTY  | TOR_F_SCALE         | matrix          | bat            | pie       | line       | detail data   |  |
| port Report to Word        | EVENT_TYPE       | CZ_TIMEZONE         | matrix          | bar            | Dig       | line       | detail data   |  |
| port Report to PDF         | EVENT_TYPE       | CZ_TYPE             | matrix          | bar            | pie       | line       | detail data   |  |
| y Analytics                | EVENT_TYPE       | DAMAGE_PROPERTY     | matrix          | bar            | Dig       | line       | detail data   |  |
| Charlennes .               | EVENT_TYPE       | DATA_SOURCE         | matrix          | bar            | pie       | line       | detail data   |  |
|                            | EVENT_TYPE       | TOR_F_SCALE         | matrix          | bar            | pie       | line       | detail data   |  |
| port statistics to Excel   | MONTH_NAME       | CZ_TIMEZONE         | matrix          | bar            | Dig       | line       | detail data   |  |
| Fields Correlation         | MONTH_NAME       | CZ_TYPE             | matrix          | par            | Dig       | tine.      | detail data   |  |
|                            | MONTH_NAME       | DAMAGE_PROPERTY     | matrix          | Dar            | EIR.      | line       | detan data    |  |
|                            | MONTH_NAME       | DATA_SOURCE         | matrix          | Dar            | DIE       | me         | detail data   |  |
|                            | MONTH_NAME       | EVENT_TTPE          | matrix          | Diar           | Did       | une        | detan data    |  |
|                            | MONTH_NAME       | TOR_F_SCALE         | mains           | Dar            | DIG       | 000        | ostali data   |  |
|                            | STATE            | CZ_TIMEZONE         | maine           | 1941           | ELE:      | line       | detail data   |  |
|                            | STATE            | DAMAGE PROPERTY     | matrix          | har            | pie -     | line       | detail data   |  |
|                            | STATE            | DATA SOURCE         | matrix          | boar.          | Dig.      | line       | data intel    |  |
|                            | STATE            | EVENT TYPE          | matrix          | bar            | nia       | line       | detai data    |  |
|                            | STATE            | MONTH NAME          | matrix          | bar            | nie       | line       | detail lieteb |  |
|                            | STATE            | TOR F SCALE         | matrix          | bar            | Die       | line       | detail data   |  |
|                            | TOP E SCALE      | DATA SOURCE         | matrix          | ber            | Die       | line       | detail data   |  |

Clicking on the links open reports for the group categories:

| 🛉 📲 🔏 Interactive Reporting                                             | 1                    | Report                          | % Report                   | % Report          | ×                  | NCDC Storm Events Data    | ba 🗖 Inder     | x of /pub/data/swdi/s | : + `   | /                                |   |    | -     | Ø       |
|-------------------------------------------------------------------------|----------------------|---------------------------------|----------------------------|-------------------|--------------------|---------------------------|----------------|-----------------------|---------|----------------------------------|---|----|-------|---------|
| - → Ŭ ⋒ A                                                               | https:// <b>oure</b> | orts.net/OUReports/ReportV      | iews.aspx?det=yes&cat1=CZ_ | TIMEZONE&cat2=DA  | MAGE_PROPERTY#P2b8 | 0f4b8d50842beb4e95f4e8cf8 | 1689d_2_140iTC | DROR0x1               |         |                                  |   | ☆  | \$± . | L B     |
| nline User Report                                                       | ing - O              | UReports.com                    |                            |                   |                    |                           |                |                       |         |                                  |   |    |       |         |
| ♦ Ler Off                                                               | Storms               | Search:                         | ~                          | ~                 | Search             |                           |                |                       |         |                                  |   |    |       |         |
| List of Reports                                                         | Graphs: a            | xis X CZ TIMEZONE               | V and DAMAGE PR            | OPERTY V.a        | xis Y BEGIN YEARM  | ONTH V aggrigate C        | ount 🗸         | Chart Pie L           | ne Matr | ix DrillDown reverse group order |   |    |       |         |
| Report Definition                                                       | Hala                 | Z hida duplicato recorr         | le.                        | Percente entremed | . 222              |                           |                |                       |         |                                  |   |    |       |         |
| Report Data Definition                                                  |                      | The oppleate record             | 10                         | Records returned  |                    |                           |                |                       |         |                                  |   |    | _     | _       |
| Report Format Definition                                                |                      |                                 |                            |                   |                    |                           |                |                       |         |                                  |   |    |       |         |
| Explore Report Data                                                     | 1                    |                                 |                            |                   |                    |                           |                |                       |         |                                  |   |    |       |         |
| Export Data to Excel                                                    | E                    | CZ TIMEZONE CST                 | Storms - Drill             | Down              |                    |                           | _              |                       | _       |                                  | _ | _  | _     |         |
| <ul> <li>Export Data to CSV</li> </ul>                                  | ÷                    | DAMAGE_PROPER                   | TY .03K                    |                   |                    |                           |                |                       |         |                                  |   |    |       |         |
| <ul> <li>Export Data to Delimited File</li> </ul>                       |                      | Subtotals Of BEGIN_YEA          | RMONTH For: CZ_TIMEZO      | ONE CST DAMAG     | E_PROPERTY .03K    |                           |                |                       |         |                                  |   |    |       |         |
| <ul> <li>Show Report</li> </ul>                                         |                      | Count:                          | Sum:                       | Max:              | Min:               | Avg:                      | StDev:         | CntDist:              |         |                                  |   |    |       |         |
| <ul> <li>Show Report Graphs</li> </ul>                                  | E                    | DAMAGE PROPER                   | 975034<br>TY .25K          | 195012            | 195005             | 195,006.80                | 2.95           | 3                     |         |                                  |   |    |       |         |
| • Export Report to Excel                                                | _                    | 195009                          | 16                         | 130               | 195009             | 16                        |                | 130                   | 0       | 1.00995E+07 OKLAHOMA             |   | 40 |       | 1950 \$ |
| <ul> <li>Export Report to Word</li> <li>Export Report to BDF</li> </ul> |                      | 195007                          | 11                         | 1700              | 195007             | 11                        | 1              | 700                   | 0       | 1.00806E+07 NEW MEXICO           |   | 35 |       | 1950 J  |
| Experienceperito PDP     Shere Arabities                                |                      | 195007                          | 19                         | 1600              | 195007             | 19                        | 1              | 600                   | 0       | 1.00636E+07 MISSOURI             |   | 29 |       | 1950    |
| Sae Statistics                                                          |                      | 195005                          | 11                         | 1830              | 195005             | 11                        | 1              | 830                   | 0       | 1.00962E+07 OKLAHOMA             |   | 40 |       | 1950 N  |
| Export Statistics to Excel                                              |                      | 195005                          | 29                         | 1448              | 195005             | 29                        | 1              | 448                   | 0       | 1.00962E+07 OKLAHOMA             |   | 40 |       | 1950 N  |
| See Fields Correlation                                                  |                      | 195008<br>Subtetals Of RECIN VE | 0<br>DMONTH Face CZ TIMEZ  | 100               |                    | 8                         |                | 100                   | 0       | 1.00636E+07 MISSOURI             |   | 29 |       | 1950 A  |
|                                                                         |                      | Count:                          | Sum                        | Max:              | Min:               | Ave:                      | StDavr         | CotDist               |         |                                  |   |    |       |         |
|                                                                         |                      | 6                               | 1170041                    | 195009            | 195005             | 195.006.83                | 1.60           | 4                     |         |                                  |   |    |       |         |
|                                                                         | Œ                    | DAMAGE_PROPER                   | TY OK                      |                   |                    |                           |                |                       |         |                                  |   |    |       |         |
|                                                                         |                      | Subtotals Of BEGIN_YEA          | RMONTH For: CZ_TIMEZ       | ONE CST DAMAG     | E_PROPERTY OK      |                           |                |                       |         |                                  |   |    |       |         |
|                                                                         |                      | Count:                          | Sum:                       | Max               | Min:               | Avg:                      | StDev:         | CntDist:              |         |                                  |   |    |       |         |
|                                                                         | <b>B</b>             | 28<br>DAMAGE PROPER             | 5460147                    | 195008            | 195001             | 195,005.25                | 1.86           | /                     |         |                                  |   |    |       |         |
|                                                                         | E                    | Subtotals Of BEGIN YEA          | RMONTH For: CZ_TIMEZ       | NE CST DAMAG      | E_PROPERTY 2.5K    |                           |                |                       |         |                                  |   |    |       |         |
|                                                                         |                      | Count:                          | Sum:                       | Max:              | Min:               | Avg:                      | StDev:         | CntDist:              |         |                                  |   |    |       |         |
|                                                                         |                      | 42                              | 8190220                    | 195009            | 195001             | 195,005.24                | 1.76           | 9                     |         |                                  |   |    |       |         |
|                                                                         | Ŧ                    | DAMAGE_PROPER                   | 1Y 2.5/                    | NE CET DAMAG      |                    |                           |                |                       |         |                                  |   |    |       |         |
|                                                                         |                      | Count                           | Sum                        | Max:              | Min                | Ava:                      | StDev          | CntDist               |         |                                  |   |    |       |         |
|                                                                         |                      | 7                               | 1365052                    | 195012            | 195001             | 195.007.43                | 3.78           | 4                     |         |                                  |   |    |       |         |
|                                                                         | Đ                    | DAMAGE_PROPER                   | TY 250K                    |                   |                    |                           |                |                       |         |                                  |   |    |       |         |
|                                                                         |                      | Subtotals Of BEGIN_YEA          | RMONTH For: CZ_TIMEZ       | ONE CST DAMAG     | E_PROPERTY 250K    |                           |                |                       |         |                                  |   |    |       |         |
|                                                                         |                      | Count:                          | Sum:                       | Max               | Min:               | Avg                       | StDev:         | CntDist:              |         |                                  |   |    |       |         |
|                                                                         |                      | DAMAGE PROPER                   | 11/00267                   | 195011            | 195001             | 195,004.45                | 2.64           | 11                    |         |                                  |   |    |       |         |
|                                                                         | U                    | Subtotals Of BEGIN_YEA          | RMONTH For: CZ_TIMEZ       | NE CST DAMAG      | E_PROPERTY 25K     |                           |                |                       |         |                                  |   |    |       |         |
|                                                                         |                      | Count:                          | Sum:                       | Max:              | Min:               | Avg:                      | StDev:         | CntDist:              |         |                                  |   |    |       |         |
|                                                                         |                      | 75                              | 14625388                   | 195012            | 195001             | 195,005.17                | 2.43           | 11                    |         |                                  |   |    |       |         |
|                                                                         |                      | Subtotals Of BEGIN_YEA          | RMONTH For: CZ_TIMEZ       | ONE CST           |                    |                           |                |                       |         |                                  |   |    |       |         |
|                                                                         |                      | Count:                          | Sum:                       | Max:              | Min:               | Avg:                      | StDev:         | CntDist:              |         |                                  |   |    |       |         |

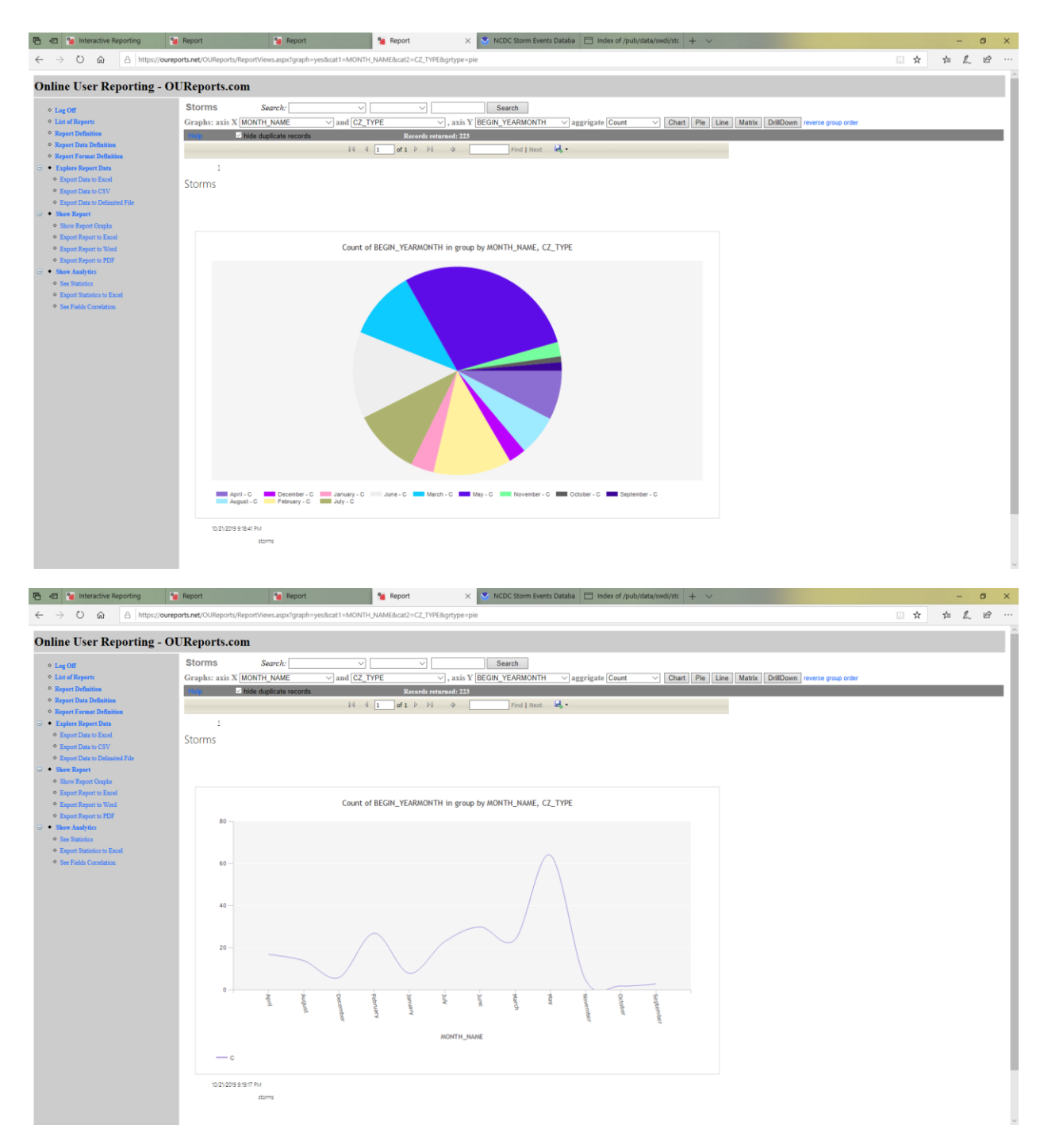

etc...

By clicking the Explore Report Data link on the left you can see raw data:

| 🖻 🖷 % Interactive Reportin                                           | g 😪 Report               |               | % Re           | port          | <b>%</b> I | nteractive Re | porting $\times$ | S NCDC      | Storm Events Data | oa 🗖 Inde  | x of /p | ub/data/swdi/stc | + ~        |         |         |           |     |                    |         | - ø ×                 |
|----------------------------------------------------------------------|--------------------------|---------------|----------------|---------------|------------|---------------|------------------|-------------|-------------------|------------|---------|------------------|------------|---------|---------|-----------|-----|--------------------|---------|-----------------------|
| $\leftrightarrow \rightarrow$ 0 $\Leftrightarrow$ A                  | https://oureports.net/Ol | JReports/Show | wReport.aspx?s | rd=0          |            |               |                  |             |                   |            |         |                  |            |         |         |           |     |                    | - 11    | 1 1 1 1               |
|                                                                      |                          |               |                |               |            |               |                  |             |                   |            |         |                  |            |         |         |           |     |                    |         |                       |
| Online User Report                                                   | ing - OURepo             | rts.com       |                |               |            |               |                  |             |                   |            |         |                  |            |         |         |           |     |                    |         |                       |
| <ul> <li>Log Off</li> <li>List of Reports</li> </ul>                 | hide duplicate records   | Expo          | ort delimiter: |               |            |               | •                | elp         | Quant             |            |         |                  |            |         |         |           |     |                    |         |                       |
| Report Definition                                                    | Records returned:        | 223           | 30             | aren:         | ~          |               |                  |             | Search            |            |         |                  |            |         |         |           |     |                    |         | _                     |
| Report Data Definition     Report Format Definition                  | BEGIN_YEARMONTH          | BEGIN_DAY     | BEGIN_TIME     | END_YEARMONTH | END_DAY    | END_TIME      | EPISODE_ID       | EVENT_ID    | <u>STATE</u>      | STATE_FIPS | YEAR    | MONTH_NAME       | EVENT_TYPE | CZ_TYPE | CZ_FIPS | CZ_NAME   | WFO | BEGIN_DATE_TIME    | CZ_TIME | ZONE END_DATE         |
| 😑 🔹 Explore Report Data                                              | 195004                   | 28            | 1445           | 195004        | 28         | 1445          | 0                | 1.00962E+07 | OKLAHOMA          | 40         | 1950    | April            | Tornado    | с       | 149     | WASHITA   | 0   | 28-APR-50 14:45:00 | CST     | 28-APR-50<br>14:45:00 |
| <ul> <li>Export Data to Excel</li> <li>Export Data to CSV</li> </ul> | 195004                   | 29            | 1530           | 195004        | 29         | 1530          | 0                | 1.01204E+07 | TEXAS             | 48         | 1950    | April            | Tornado    | с       | 93      | COMANCHE  | 0   | 29-APR-50 15:30:00 | CST     | 29-APR-50<br>15:30:00 |
| Export Data to Delimited File     Show Report                        | 195007                   | 5             | 1800           | 195007        | 5          | 1800          | 0                | 1.01049E+07 | PENNSYLVANIA      | 42         | 1950    | July             | Tornado    | с       | 77      | LEHIGH    | 0   | 05-JUL-50 18:00:00 | CST     | 05-JUL-50<br>18:00:00 |
| Show Report Graphs                                                   | 195007                   | 5             | 1830           | 195007        | 5          | 1830          | 0                | 1.01049E+07 | PENNSYLVANIA      | 42         | 1950    | July             | Tornado    | с       | 43      | DAUPHIN   | 0   | 05-JUL-50 18:30:00 | CST     | 05-JUL-50<br>18:30:00 |
| <ul> <li>Export Report to Word</li> </ul>                            | 195007                   | 24            | 1440           | 195007        | 24         | 1440          | 0                | 1.01049E+07 | PENNSYLVANIA      | 42         | 1950    | July             | Tornado    | с       | 39      | CRAWFORD  | 0   | 24-JUL-50 14:40:00 | CST     | 24-JUL-50<br>14:40:00 |
| Export Report to PDF     Show Analytics                              | 195008                   | 29            | 1600           | 195008        | 29         | 1600          | 0                | 1.01049E+07 | PENNSYLVANIA      | 42         | 1950    | August           | Tornado    | с       | 17      | BUCKS     | 0   | 29-AUG-50 16:00:00 | CST     | 29-AUG-50<br>16:00:00 |
| See Statistics     Forest Statistics to Forest                       | 195011                   | 4             | 1700           | 195011        | 4          | 1700          | 0                | 1.01049E+07 | PENNSYLVANIA      | 42         | 1950    | November         | Tornado    | с       | 71      | LANCASTER | 0   | 04-NOV-50 17:00:00 | CST     | 04-NOV-50<br>17:00:00 |
| Expert statistics to Excel     See Fields Correlation                | 195011                   | 4             | 1730           | 195011        | 4          | 1730          | 0                | 1.01049E+07 | PENNSYLVANIA      | 42         | 1950    | November         | Tornado    | с       | 11      | BERKS     | 0   | 04-NOV-50 17:30:00 | CST     | 04-NOV-50<br>17:30:00 |
|                                                                      | 195009                   | 15            | 1745           | 195009        | 15         | 1745          | 0                | 1.00995E+07 | OKLAHOMA          | 40         | 1950    | September        | Tornado    | с       | 63      | HUGHES    | 0   | 15-SEP-50 17:45:00 | CST     | 15-SEP-50<br>17:45:00 |
|                                                                      | 195009                   | 16            | 130            | 195009        | 16         | 130           | 0                | 1.00995E+07 | OKLAHOMA          | 40         | 1950    | September        | Tornado    | с       | 121     | PITTSBURG | 0   | 16-SEP-50 01:30:00 | CST     | 16-SEP-50<br>01:30:00 |
|                                                                      | 195010                   | 1             | 2100           | 195010        | 1          | 2100          | 0                | 1.00995E+07 | OKLAHOMA          | 40         | 1950    | October          | Tornado    | с       | 25      | CIMARRON  | 0   | 01-OCT-50 21:00:00 | CST     | 01-OCT-50<br>21:00:00 |
|                                                                      | 195006                   | 22            | 2100           | 195006        | 22         | 2100          | 0                | 1.00738E+07 | NEBRASKA          | 31         | 1950    | June             | Tornado    | с       | 129     | NUCKOLLS  | 0   | 22-JUN-50 21:00:00 | CST     | 22-JUN-50<br>21:00:00 |
|                                                                      | 195002                   | 27            | 1020           | 195002        | 27         | 1020          | 0                | 1.00962E+07 | OKLAHOMA          | 40         | 1950    | February         | Tornado    | с       | 109     | OKLAHOMA  | 0   | 27-FEB-50 10:20:00 | CST     | 27-FEB-50<br>10:20:00 |
|                                                                      | 195003                   | 27            | 300            | 195003        | 27         | 300           | 0                | 1.00962E+07 | OKLAHOMA          | 40         | 1950    | March            | Tornado    | с       | 121     | PITTSBURG | 0   | 27-MAR-50 03:00:00 | CST     | 27-MAR-50<br>03:00:00 |
|                                                                      | 195004                   | 2             | 1800           | 195004        | 2          | 1800          | 0                | 1.00962E+07 | OKLAHOMA          | 40         | 1950    | April            | Tornado    | с       | 81      | LINCOLN   | 0   | 02-APR-50 18:00:00 | CST     | 02-APR-50<br>18:00:00 |
|                                                                      | 195004                   | 3             | 1615           | 195004        | 3          | 1615          | 0                | 1.00962E+07 | OKLAHOMA          | 40         | 1950    | April            | Tornado    | с       | 143     | TULSA     | 0   | 03-APR-50 16:15:00 | CST     | 03-APR-50<br>16:15:00 |
|                                                                      | 195004                   | 28            | 1417           | 195004        | 28         | 1417          | 0                | 1.00962E+07 | OKLAHOMA          | 40         | 1950    | April            | Tornado    | с       | 75      | KIOWA     | 0   | 28-APR-50 14:17:00 | CST     | 28-APR-50<br>14:17:00 |
|                                                                      | 195004                   | 28            | 1435           | 195004        | 28         | 1435          | 0                | 1.00962E+07 | OKLAHOMA          | 40         | 1950    | April            | Tornado    | с       | 75      | KIOWA     | 0   | 28-APR-50 14:35:00 | CST     | 28-APR-50<br>14:35:00 |
|                                                                      | 195004                   | 28            | 1905           | 195004        | 28         | 1905          | 0                | 1.00962E+07 | OKLAHOMA          | 40         | 1950    | April            | Tornado    | с       | 63      | HUGHES    | 0   | 28-APR-50 19:05:00 | CST     | 28-APR-50<br>19:05:00 |
|                                                                      | 195004                   | 28            | 1930           | 195004        | 28         | 1930          | 0                | 1.00962E+07 | OKLAHOMA          | 40         | 1950    | April            | Tornado    | с       | 29      | COAL      | 0   | 28-APR-50 19:30:00 | CST     | 28-APR-50<br>19:30:00 |
|                                                                      | 195005                   | 4             | 2130           | 195005        | 4          | 2130          | 0                | 1.00962E+07 | OKLAHOMA          | 40         | 1950    | Мау              | Tornado    | с       | 39      | CUSTER    | 0   | 04-MAY-50 21:30:00 | CST     | 04-MAY-50<br>21:30:00 |
|                                                                      | 195005                   | 4             | 2130           | 195005        | 4          | 2130          | 0                | 1.00962E+07 | OKLAHOMA          | 40         | 1950    | Мау              | Tornado    | с       | 9       | BECKHAM   | 0   | 04-MAY-50 21:30:00 | CST     | 04-MAY-50<br>21:30:00 |
|                                                                      | 195005                   | 4             | 2145           | 195005        | 4          | 2145          | 0                | 1.00962E+07 | OKLAHOMA          | 40         | 1950    | Мау              | Tornado    | с       | 153     | WOODWARD  | 0   | 04-MAY-50 21:45:00 | CST     | 04-MAY-50<br>21:45:00 |
|                                                                      | 195005                   | 7             | 1830           | 195005        | 7          | 1830          | 0                | 1.00962E+07 | OKLAHOMA          | 40         | 1950    | Мау              | Tornado    | с       | 45      | ELLIS     | 0   | 07-MAY-50 18:30:00 | CST     | 07-MAY-50<br>18:30:00 |

## You can search data for value of the selected field:

| •            | 📾 🔏 Interactive Reporting                        | g 😪 Report               |              | % Re           | port           | %                           | Interactiv | ve Reporting > | S NCDC      | Storm Events Data | ba 🗖 Inde  | x of /p | ub/data/swdi/stc | + ~        |            |          |           |      |                    |         | -        | ø ×                 |          |       |                    |     |          |                    |   |            |          |    |      |         |            |          |    |          |      |                    |     |          |                    |
|--------------|--------------------------------------------------|--------------------------|--------------|----------------|----------------|-----------------------------|------------|----------------|-------------|-------------------|------------|---------|------------------|------------|------------|----------|-----------|------|--------------------|---------|----------|---------------------|----------|-------|--------------------|-----|----------|--------------------|---|------------|----------|----|------|---------|------------|----------|----|----------|------|--------------------|-----|----------|--------------------|
| $\leftarrow$ | $\rightarrow$ U $\widehat{\omega}$ $\widehat{a}$ | https://oureports.net/OI | JReports/Sho | wReport.aspx?s | rd=0           |                             |            |                |             |                   |            |         |                  |            |            |          |           |      | □ \$               | ۲ ۲     | = L      | ie                  |          |       |                    |     |          |                    |   |            |          |    |      |         |            |          |    |          |      |                    |     |          |                    |
| 0            | In a User Depent                                 | ing OUDene               | -            |                |                |                             |            |                |             |                   |            |         |                  |            |            |          |           |      |                    |         |          |                     |          |       |                    |     |          |                    |   |            |          |    |      |         |            |          |    |          |      |                    |     |          |                    |
| On           | nne User Keport                                  | ing - OUkepo             | rts.com      |                |                |                             |            |                |             |                   |            |         |                  |            |            |          |           |      |                    |         |          |                     |          |       |                    |     |          |                    |   |            |          |    |      |         |            |          |    |          |      |                    |     |          |                    |
|              | Log Off                                          | hide duplicate records   | Exp          | ort delimiter: |                |                             | _          |                | Help        |                   |            |         |                  |            |            |          |           |      |                    |         |          |                     |          |       |                    |     |          |                    |   |            |          |    |      |         |            |          |    |          |      |                    |     |          |                    |
| <            | Report Definition                                | Data for report:         | Storms       | Se             | BEGIN YEA      | RMONTH                      | ^          |                |             | Search            |            |         |                  |            |            |          |           |      |                    |         | _        |                     |          |       |                    |     |          |                    |   |            |          |    |      |         |            |          |    |          |      |                    |     |          |                    |
| -            | Report Data Definition                           | BEGIN YEARMONTH          | BEGIN DAY    | BEGIN TIME     | END BEGIN TIM  | -                           | рт         | IME EPISODE II | EVENT ID    | STATE             | STATE FIPS | YEAR    | MONTH NAME       | EVENT TYPE | CZ TYPE    | CZ FIPS  | CZ NAME   | WFO  | BEGIN DATE TIME    | CZ TIM  | ZONE EI  | ND DATE             |          |       |                    |     |          |                    |   |            |          |    |      |         |            |          |    |          |      |                    |     |          |                    |
|              | Explore Report Data                              | 195004                   | 28           | 1445           | 1950 END_YEAR  | NONTH                       | 5          | 0              | 1.00962E+07 | OKLAHOMA          | 40         | 1950    | April            | Tornado    | с          | 149      | WASHITA   | 0    | 28-APR-50 14:45:00 | CST     | 28       | 3-APR-50            |          |       |                    |     |          |                    |   |            |          |    |      |         |            |          |    |          |      |                    |     |          |                    |
|              | Export Data to Excel     Export Data to CSV      | 195004                   | 29           | 1530           | 1950 END_DAY   |                             | 0          | 0              | 1.01204E+0  | TEXAS             | 48         | 1950    | April            | Tornado    | с          | 93       | COMANCHE  | 0    | 29-APR-50 15:30:00 | CST     | 29       | -APR-50<br>5:30:00  |          |       |                    |     |          |                    |   |            |          |    |      |         |            |          |    |          |      |                    |     |          |                    |
|              | Export Data to Delimited File     Show Report    | 195007                   | 5            | 1800           | 1950 EVENT_ID  | ,                           | 0          | 0              | 1.01049E+0  | PENNSYLVANIA      | 42         | 1950    | July             | Tornado    | с          | 77       | LEHIGH    | 0    | 05-JUL-50 18:00:00 | CST     | 05       | -JUL-50<br>3:00:00  |          |       |                    |     |          |                    |   |            |          |    |      |         |            |          |    |          |      |                    |     |          |                    |
|              | • Show Report Graphs                             | 195007                   | 5            | 1830           | 1950 STATE_FIP | 3                           | 0          | 0              | 1.01049E+0  | PENNSYLVANIA      | 42         | 1950    | July             | Tornado    | с          | 43       | DAUPHIN   | 0    | 05-JUL-50 18:30:00 | CST     | 05<br>18 | -JUL-50<br>3:30:00  |          |       |                    |     |          |                    |   |            |          |    |      |         |            |          |    |          |      |                    |     |          |                    |
|              | Export Report to Excel     Export Report to Word | 195007                   | 24           | 1440           | 1950 MONTH_NA  | ME                          | 0          | 0              | 1.01049E+0  | PENNSYLVANIA      | 42         | 1950    | July             | Tornado    | с          | 39       | CRAWFORD  | 0    | 24-JUL-50 14:40:00 | CST     | 24<br>14 | i-JUL-50<br>1:40:00 |          |       |                    |     |          |                    |   |            |          |    |      |         |            |          |    |          |      |                    |     |          |                    |
|              | Export Report to PDF     Show Analytics          | 195008                   | 29           | 1600           | 1950 CZ_TYPE   |                             | 0          | 0              | 1.01049E+07 | PENNSYLVANIA      | 42         | 1950    | August           | Tornado    | с          | 17       | BUCKS     | 0    | 29-AUG-50 16:00:00 | CST     | 29       | -AUG-50<br>5:00:00  |          |       |                    |     |          |                    |   |            |          |    |      |         |            |          |    |          |      |                    |     |          |                    |
|              | See Statistics                                   | 195011                   | 4            | 1700           | 1950 CZ_NAME   |                             | 0          | 0              | 1.01049E+0  | PENNSYLVANIA      | 42         | 1950    | November         | Tornado    | с          | 71       | LANCASTER | 0    | 04-NOV-50 17:00:00 | CST     | 04       | I-NOV-50<br>7:00:00 |          |       |                    |     |          |                    |   |            |          |    |      |         |            |          |    |          |      |                    |     |          |                    |
|              | See Fields Correlation                           | 195011                   | 4            | 1730           | 1950 BEGIN_DAT | E_TIME<br>NE                | 0          | 0              | 1.01049E+0  | PENNSYLVANIA      | 42         | 1950    | November         | Tornado    | с          | 11       | BERKS     | 0    | 04-NOV-50 17:30:00 | CST     | 04       | -NOV-50<br>/:30:00  |          |       |                    |     |          |                    |   |            |          |    |      |         |            |          |    |          |      |                    |     |          |                    |
|              |                                                  | 195009                   | 15           | 1745           | 1950 END_DATE  | TIME                        | 5          | 0              | 1.00995E+0  | OKLAHOMA          | 40         | 1950    | September        | Tornado    | с          | 63       | HUGHES    | 0    | 15-SEP-50 17:45:00 | CST     | 15<br>17 | -SEP-50<br>/:45:00  |          |       |                    |     |          |                    |   |            |          |    |      |         |            |          |    |          |      |                    |     |          |                    |
|              |                                                  | 195009                   | 16           | 130            | 1950 INJURIES  | NDIRECT                     |            | 0              | 1.00995E+0  | OKLAHOMA          | 40         | 1950    | September        | Tornado    | с          | 121      | PITTSBURG | 0    | 16-SEP-50 01:30:00 | CST     | 16<br>01 | -SEP-50<br>1:30:00  |          |       |                    |     |          |                    |   |            |          |    |      |         |            |          |    |          |      |                    |     |          |                    |
|              |                                                  | 195010                   | 1            | 2100           | 1950 DEATHS_IN | DIRECT                      | 0          | 0              |             |                   | Y 0        | 0       | 0                | 0          | 0          | 0        | 0         | 0    | 0                  | 0       | 0        | 0                   | 0        | r   0 | 0                  | 0   | 0        | 0                  | 0 | 1.00995E+0 | OKLAHOMA | 40 | 1950 | October | Tornado    | с        | 25 | CIMARRON | 0    | 01-OCT-50 21:00:00 | CST | 01<br>21 | -OCT-50<br>1:00:00 |
|              |                                                  | 195006                   | 22           | 2100           | 1950 DAMAGE_C  | ROPS                        |            |                |             |                   |            |         |                  |            |            |          |           |      |                    |         |          |                     |          |       |                    |     |          |                    | 0 | 0          | 0        | 0  | 0    | 0       | 1.00738E+0 | NEBRASKA | 31 | 1950     | June | Tornado            | с   | 129      | NUCKOLLS           |
|              |                                                  | 195002                   | 27           | 1020           | 1950 MAGNITUD  | MAGNITUDE<br>MAGNITUDE TYPE |            |                |             |                   |            |         |                  | 0          | 1.00962E+0 | OKLAHOMA | 40        | 1950 | February           | Tornado | с        | 109                 | OKLAHOMA | 0     | 27-FEB-50 10:20:00 | CST | 27<br>10 | -FEB-50<br>):20:00 |   |            |          |    |      |         |            |          |    |          |      |                    |     |          |                    |
|              |                                                  | 195003                   | 27           | 300            | 195003         | 27                          | 300        | 0              | 1.00962E+0  | OKLAHOMA          | 40         | 1950    | March            | Tornado    | с          | 121      | PITTSBURG | 0    | 27-MAR-50 03:00:00 | CST     | 27<br>03 | -MAR-50<br>3:00:00  |          |       |                    |     |          |                    |   |            |          |    |      |         |            |          |    |          |      |                    |     |          |                    |
|              |                                                  | 195004                   | 2            | 1800           | 195004         | 2                           | 1800       | 0              | 1.00962E+07 | OKLAHOMA          | 40         | 1950    | April            | Tornado    | с          | 81       | LINCOLN   | 0    | 02-APR-50 18:00:00 | CST     | 02       | -APR-50<br>3:00:00  |          |       |                    |     |          |                    |   |            |          |    |      |         |            |          |    |          |      |                    |     |          |                    |
|              |                                                  | 195004                   | 3            | 1615           | 195004         | 3                           | 1615       | 0              | 1.00962E+0  | OKLAHOMA          | 40         | 1950    | April            | Tornado    | с          | 143      | TULSA     | 0    | 03-APR-50 16:15:00 | CST     | 03       | APR-50              |          |       |                    |     |          |                    |   |            |          |    |      |         |            |          |    |          |      |                    |     |          |                    |
|              |                                                  | 195004                   | 28           | 1417           | 195004         | 28                          | 1417       | 0              | 1.00962E+0  | OKLAHOMA          | 40         | 1950    | April            | Tornado    | с          | 75       | KIOWA     | 0    | 28-APR-50 14:17:00 | CST     | 28<br>14 | -APR-50<br>4:17:00  |          |       |                    |     |          |                    |   |            |          |    |      |         |            |          |    |          |      |                    |     |          |                    |
|              |                                                  | 195004                   | 28           | 1435           | 195004         | 28                          | 1435       | 0              | 1.00962E+0  | OKLAHOMA          | 40         | 1950    | April            | Tornado    | с          | 75       | KIOWA     | 0    | 28-APR-50 14:35:00 | CST     | 28<br>14 | -APR-50<br>1:35:00  |          |       |                    |     |          |                    |   |            |          |    |      |         |            |          |    |          |      |                    |     |          |                    |
|              |                                                  | 195004                   | 28           | 1905           | 195004         | 28                          | 1905       | 0              | 1.00962E+0  | OKLAHOMA          | 40         | 1950    | April            | Tornado    | с          | 63       | HUGHES    | 0    | 28-APR-50 19:05:00 | CST     | 28<br>19 | 3-APR-50<br>3:05:00 |          |       |                    |     |          |                    |   |            |          |    |      |         |            |          |    |          |      |                    |     |          |                    |
|              |                                                  | 195004                   | 28           | 1930           | 195004         | 28                          | 1930       | 0              | 1.00962E+07 | OKLAHOMA          | 40         | 1950    | April            | Tornado    | с          | 29       | COAL      | 0    | 28-APR-50 19:30:00 | CST     | 28<br>19 | J-APR-50<br>3:30:00 |          |       |                    |     |          |                    |   |            |          |    |      |         |            |          |    |          |      |                    |     |          |                    |
|              |                                                  | 195005                   | 4            | 2130           | 195005         | 4                           | 2130       | 0              | 1.00962E+0  | OKLAHOMA          | 40         | 1950    | Мау              | Tornado    | с          | 39       | CUSTER    | 0    | 04-MAY-50 21:30:00 | CST     | 04       | J-MAY-50<br>1:30:00 |          |       |                    |     |          |                    |   |            |          |    |      |         |            |          |    |          |      |                    |     |          |                    |
|              |                                                  | 195005                   | 4            | 2130           | 195005         | 4                           | 2130       | 0              | 1.00962E+0  | OKLAHOMA          | 40         | 1950    | May              | Tornado    | с          | 9        | BECKHAM   | 0    | 04-MAY-50 21:30:00 | CST     | 04<br>21 | J-MAY-50<br>J:30:00 |          |       |                    |     |          |                    |   |            |          |    |      |         |            |          |    |          |      |                    |     |          |                    |
|              |                                                  | 195005                   | 4            | 2145           | 195005         | 4                           | 2145       | 0              | 1.00962E+0  | OKLAHOMA          | 40         | 1950    | Мау              | Tornado    | с          | 153      | WOODWARD  | 0    | 04-MAY-50 21:45:00 | CST     | 04       | J-MAY-50<br>J:45:00 |          |       |                    |     |          |                    |   |            |          |    |      |         |            |          |    |          |      |                    |     |          |                    |
|              |                                                  | 195005                   | 7            | 1830           | 195005         | 7                           | 1830       | 0              | 1.00962E+07 | OKLAHOMA          | 40         | 1950    | May              | Tornado    | с          | 45       | ELLIS     | 0    | 07-MAY-50 18:30:00 | CST     | 07       | -MAY-50<br>3:30:00  |          |       |                    |     |          |                    |   |            |          |    |      |         |            |          |    |          |      |                    |     |          |                    |

Clicking See Statistics button will show overall statistics for each field in current data set.

| 🔁 📲 🙀 Interactive Reportin                        | ng 🙀 Report                | 鵴 Repi                    | ort   |                | % Interactive Repo | orting X 💌 N       | ICDC Storm | Events D. | ataba 🖂  | Index of / | oub/data | /swdi/stc + ~        |                |      |     | -2 | 0 | × |
|---------------------------------------------------|----------------------------|---------------------------|-------|----------------|--------------------|--------------------|------------|-----------|----------|------------|----------|----------------------|----------------|------|-----|----|---|---|
| ← → ♡ ⋒ A                                         | https://oureports.net/OURe | ports/ShowReport.aspx?src | i=8   |                |                    |                    |            |           |          |            |          |                      |                | □ ☆  | 510 | L  | ß |   |
| Online User Report                                | ting - OUReport            | s.com                     |       |                |                    |                    |            |           |          |            |          |                      |                |      |     |    |   |   |
| o Las Off                                         |                            | Persont daltauttors       |       |                |                    | Links              |            |           |          |            |          |                      |                |      |     |    |   |   |
| · List of Reports                                 | Chine applicate records    | Export detinities.        | _     |                |                    | riegr              |            |           |          |            |          |                      |                | <br> |     |    |   | - |
| <ul> <li>Report Definition</li> </ul>             | Statistics for repo        | rt: storms                |       |                |                    |                    |            |           |          |            |          |                      |                | <br> |     | _  |   | - |
| Report Data Definition                            | Friendly Name              | Field                     | Coun  | Count Distinct | First Value        | Last Value         | Sum        | Min       | Max      | Average    | StDev    | 95% CI               | Var            |      |     |    |   |   |
| o Report Format Definition                        | BEGIN_YEARMONTH            | BEGIN_YEARMONTH           | 223   | 12             | 195004             | 195012             | 4348614    | 195001    | 195012   | 195005.16  | 2.42     | 195005.16 +- 0.32    | 5.85           |      |     |    |   |   |
| Explore Report Data                               | BEGIN_DAY                  | BEGIN_DAY                 | 223   | 30             | 28                 | 2                  | 3202       | 1         | 31       | 14.36      | 9.2      | 14.36 +- 1.21        | 84.57          |      |     |    |   |   |
| A Example Interior Example                        | BEGIN_TIME                 | BEGIN_TIME                | 223   | 103            | 1445               | 1730               | 314212     | 1         | 2355     | 1409.02    | 619.48   | 1409.02 +- 81.31     | 383750.13      |      |     |    |   |   |
| C Expert Data to Excet                            | END_YEARMONTH              | END_YEARMONTH             | 223   | 12             | 195004             | 195012             | 4348614    | 195001    | 195012   | 195005.16  | 2.42     | 195005.16 +- 0.32    | 5.85           |      |     |    |   |   |
| · Expert Data to CSV                              | END_DAY                    | END_DAY                   | 223   | 30             | 28                 | 2                  | 3202       | 1         | 31       | 14.36      | 9.2      | 14.36 +- 1.21        | 84.57          |      |     |    |   |   |
| <ul> <li>Export Data to Decimined File</li> </ul> | END_TIME                   | END_TIME                  | 223   | 103            | 1445               | 1730               | 314212     | 1         | 2355     | 1409.02    | 619.48   | 1409.02 +- 81.31     | 383750.13      |      |     |    |   |   |
| anow Report                                       | EPISODE_ID                 | EPISODE_ID                | 223   | 1              | 0                  | 0                  | U          | 007024    | 0        | U          | 0        | 0 *- 0               | 0              |      |     |    |   |   |
| <ul> <li>Show Report Graphs</li> </ul>            | EVENT_ID                   | EVENT_ID                  | 223   | 40             | 1.00962E+07        | 1.00097E+07        | -          | 991921    | 10162800 | 10055052   | 41038.8  | 1 10055052 +- 61/3.9 | 12212649893.73 |      |     |    |   |   |
| <ul> <li>Export Report to Excel</li> </ul>        | STATE FIDE                 | STATE SIDE                | 223   | 30             | UKLAHOMA<br>40     | 17                 | 6210       | 1         | 56       | 20.24      | 12.62    | 29 24 + 1 70         | 105.5          |      |     |    |   |   |
| <ul> <li>Export Report to Word</li> </ul>         | STATE FIPS                 | STATE_FIPS                | 223   | 50             | 40                 | 1070               | 434050     | 1         | 00       | 20.34      | 13.02    | 20.34 +- 1.79        | 100.0          |      |     |    |   |   |
| <ul> <li>Export Report to PDF</li> </ul>          | TEAR                       | TEAR NAME                 | 223   | 1              | 1950               | 1950<br>December   | 434850     | 1950      | 1950     | 1950       | U        | 1920 +- 0            | U              |      |     |    |   |   |
| Show Analytics                                    | EVENT TYPE                 | EVENT TYPE                | 223   | 12             | April              | December           | -          |           | -        |            |          |                      |                |      |     |    |   |   |
| <ul> <li>See Statistics</li> </ul>                | CVENT_TTPE                 | CVENT_TIPE                | 223   |                | Tornado            | Tomado             |            |           |          |            | -        |                      |                |      |     |    |   |   |
| · Export Statistics to Excel                      | CZ_FIPS                    | CZ_FIPE                   | 223   | 80             | 140                | 167                | 21313      | 4         | 477      | 05.57      | 77 13    | 96 E7 + 10 12        | 60.40 04       |      |     |    |   |   |
| <ul> <li>See Fields Correlation</li> </ul>        | CZ_NAME                    | CZ NAME                   | 223   | 171            | MASHITA            | DANDOLDH           | 21313      |           | 4/1      | 33.91      | 11.15    | 30.07 ++ 10.12       | 0343.04        |      |     |    |   |   |
|                                                   | WEO                        | MEO                       | 223   | 4              | 0                  | 0                  | 0          | 0         | 0        | 0          | 0        | 0 + 0                | 0              |      |     |    |   |   |
|                                                   | REGIN DATE TIME            | BEGIN DATE TIME           | 223   | 200            | 28-APR-58 14:45:00 | 02-DEC-50 17:30:00 | 0          |           | ·        | v          | 0        | 0.1.0                | 0              |      |     |    |   |   |
|                                                   | CZ TIMEZONE                | CZ TIMEZONE               | 223   | 1              | CST                | CST                |            |           |          |            |          | -                    |                |      |     |    |   |   |
|                                                   | END DATE TIME              | END DATE TIME             | 223   | 200            | 28-APR-50 14:45:00 | 02-DEC-50 17:30:00 | 0          |           |          |            |          |                      |                |      |     |    |   |   |
|                                                   | INJURIES DIRECT            | INJURIES DIRECT           | 223   | 21             | 0                  | 0                  | 659        | 0         | 101      | 2.96       | 9.27     | 2.96 +- 1.22         | 86.01          |      |     |    |   |   |
|                                                   | INJURIES INDIRECT          | INJURIES INDIRECT         | 223   | 1              | 0                  | 0                  | 0          | 0         | 0        | 0          | 0        | 0 +- 0               | 0              |      |     |    |   |   |
|                                                   | DEATHS DIRECT              | DEATHS DIRECT             | 223   | 6              | 0                  | 0                  | 70         | 0         | 9        | 0.31       | 1.28     | 0.31 +- 0.17         | 1.63           |      |     |    |   |   |
|                                                   | DEATHS INDIRECT            | DEATHS INDIRECT           | 223   | 1              | 0                  | 0                  | 0          | 0         | 0        | 0          | 0        | 0 +- 0               | 0              |      |     |    |   |   |
|                                                   | DAMAGE_PROPERTY            | DAMAGE_PROPERTY           | 223   | 7              | 250K               | 25K                |            |           |          |            |          |                      |                |      |     |    |   |   |
|                                                   | DAMAGE_CROPS               | DAMAGE_CROPS              | 223   | 1              | 0                  | 0                  | 0          | 0         | 0        | 0          | 0        | 0 +- 0               | 0              |      |     |    |   |   |
|                                                   | SOURCE                     | SOURCE                    | 223   | 1              | 0                  | 0                  | 0          | 0         | 0        | 0          | 0        | 0 +- 0               | 0              |      |     |    |   |   |
|                                                   | MAGNITUDE                  | MAGNITUDE                 | 223   | 1              | 0                  | 0                  | 0          | 0         | 0        | 0          | 0        | 0 +- 0               | 0              |      |     |    |   |   |
|                                                   | MAGNITUDE_TYPE             | MAGNITUDE_TYPE            | 223   | 1              | 0                  | 0                  | 0          | 0         | 0        | 0          | 0        | 0 +- 0               | 0              |      |     |    |   |   |
|                                                   | FLOOD_CAUSE                | FLOOD_CAUSE               | 223   | 1              | 0                  | 0                  | 0          | 0         | 0        | 0          | 0        | 0 +- 0               | 0              |      |     |    |   |   |
|                                                   | CATEGORY                   | CATEGORY                  | 223   | 1              | 0                  | 0                  | 0          | 0         | 0        | 0          | 0        | 0 +- 0               | 0              |      |     |    |   |   |
|                                                   | TOR_F_SCALE                | TOR_F_SCALE               | 223   | 6              | F3                 | F1                 |            |           |          |            |          |                      |                |      |     |    |   |   |
|                                                   | TOR_LENGTH                 | TOR_LENGTH                | 223   | 88             | 3.4                | 9.6                | 1285       | 0         | 50       | 5.76       | 7.96     | 5.76 +- 1.04         | 63.3           |      |     |    |   |   |
|                                                   | TOR_WIDTH                  | TOR_WIDTH                 | 223   | 37             | 400                | 50                 | 30958      | 7         | 1760     | 138.83     | 209.44   | 138.83 +- 27.49      | 43866.6        |      |     |    |   |   |
|                                                   | TOR_OTHER_WFO              | TOR_OTHER_WFO             | 223   | 1              | 0                  | 0                  | 0          | 0         | 0        | 0          | 0        | 0 +- 0               | 0              |      |     |    |   |   |
|                                                   | TOR_OTHER_CZ_STATE         | TOR_OTHER_CZ_STATI        | E 223 | 1              | 0                  | 0                  | 0          | 0         | 0        | 0          | 0        | 0 +- 0               | 0              |      |     |    |   |   |
|                                                   | TOR_OTHER_CZ_FIPS          | TOR_OTHER_CZ_FIPS         | 223   | 1              | 0                  | 0                  | 0          | 0         | 0        | 0          | 0        | 0 +- 0               | 0              |      |     |    |   |   |
|                                                   | TOR_OTHER_CZ_NAME          | TOR_OTHER_CZ_NAME         | 223   | 1              | U                  | 0                  | U          | U         | U        | U          | U        | U +- 0               | U              |      |     |    |   |   |
|                                                   | BEGIN RANGE                | BEGIN RANGE               | 223   | 1              | 0                  | 0                  | 0          | 0         | U        | 0          | 0        | 0+-0                 | 0              |      |     |    |   |   |
|                                                   | DEGIN_AZIMUTH              | DEGIN_AZIMUTH             | 223   | 1              | 0                  | 0                  | 0          | 0         | 0        | 0          | 0        | 0+-0                 | 0              |      |     |    |   |   |
|                                                   | BEGIN_LOCATION             | BEGIN LOCATION            | 223   | 1              | 0                  | 0                  | 0          | 0         | 0        | 0          | 0        | 0+-0                 | 0              |      |     |    |   |   |
|                                                   | END AZIMUTH                | END AZIMUTH               | 223   | 1              | 0                  | 0                  | 0          | 0         | 0        | 0          | 0        | 0 + 0                | 0              |      |     |    |   |   |
|                                                   | END LOCATION               | END LOCATION              | 223   | 4              | 0                  | 0                  | 0          | 0         | 0        | 0          | 0        | 0 + 0                | 0              |      |     |    |   |   |
|                                                   | BECIN LAT                  | RECIN LAT                 | 223   | 100            | 25.12              | 20.17              | 0000       | 27        | 40       | 26.24      | 4.10     | 26.24 + 0.55         | 17.70          |      |     |    |   |   |
|                                                   | DEGIN_LAI                  | DEGIN_LAI                 | 223   | 130            | 35.12              | 130.17             | 100.05     | 21        | 43       | 100.24     | 14.10    | J0.24 T- 0.55        | 11.20          |      |     |    |   |   |

Clicking Correlation button will calculate correlation between fields values if any. In this case no correlations found:

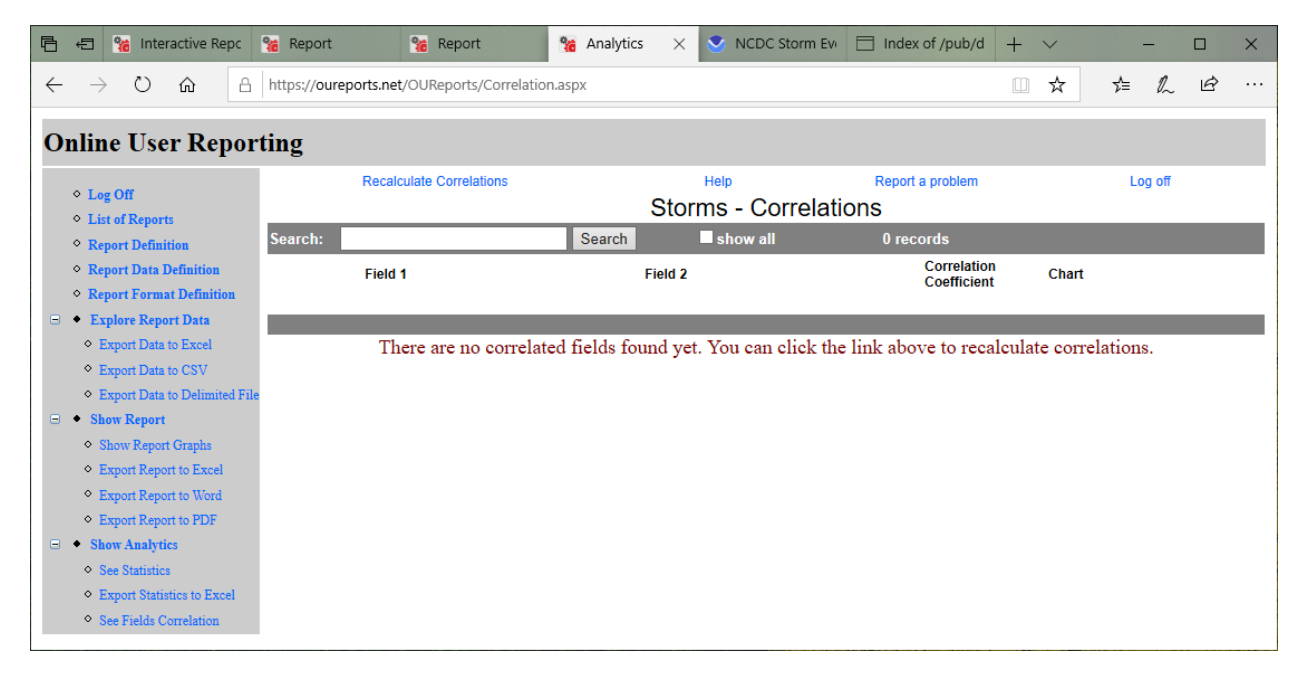